### Practitioner Mobile Application Demo

perfect**serve**.

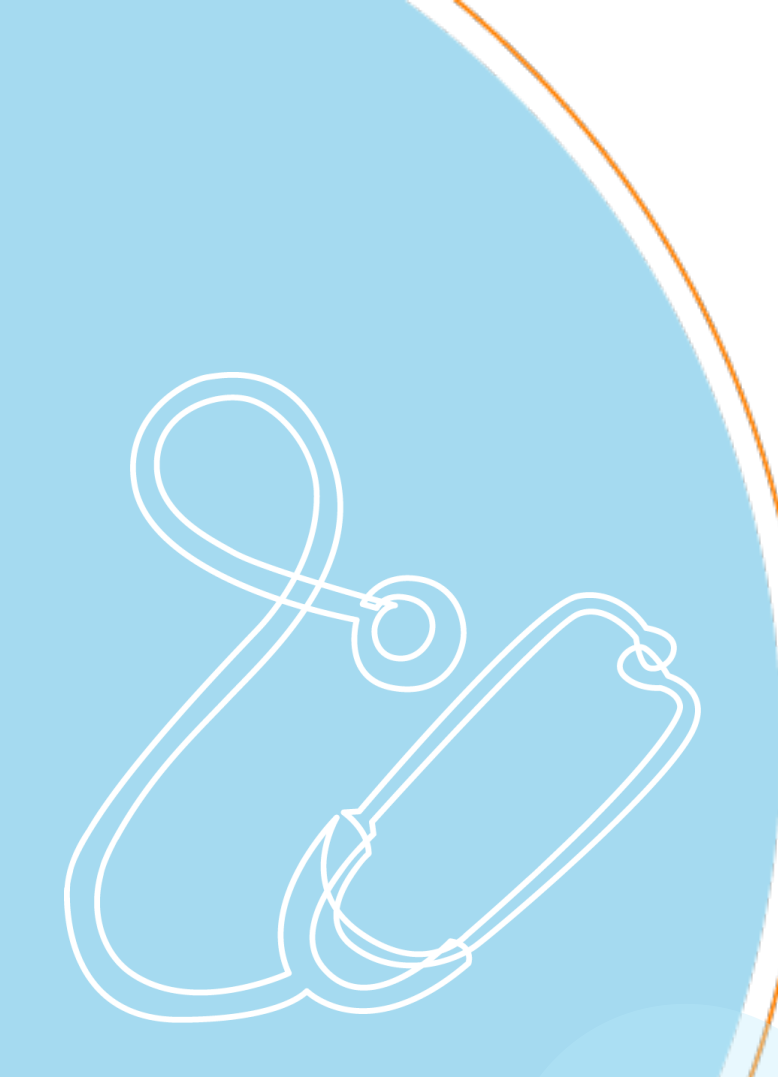

# Agenda

- Conversations
- Contacts
- Secure Calls
- On Call
- How I'm Reached
- Status
- Settings

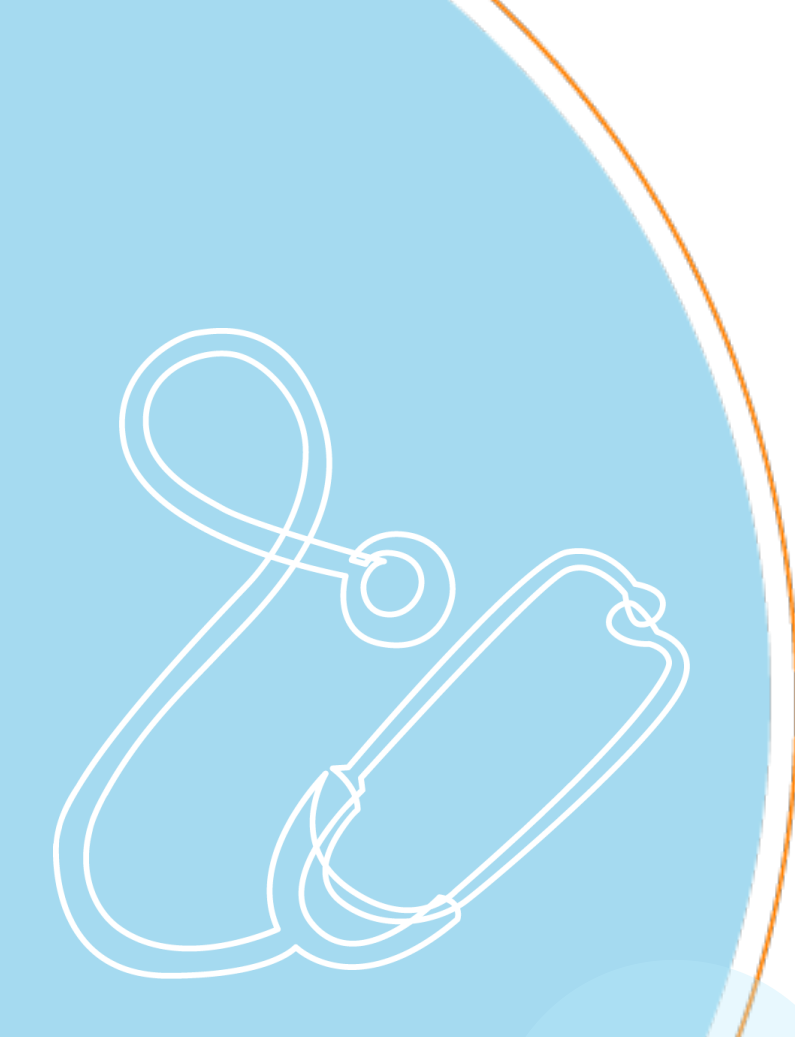

### **Conversations**

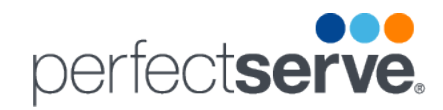

#### **Receiving a Message From Practitioners**

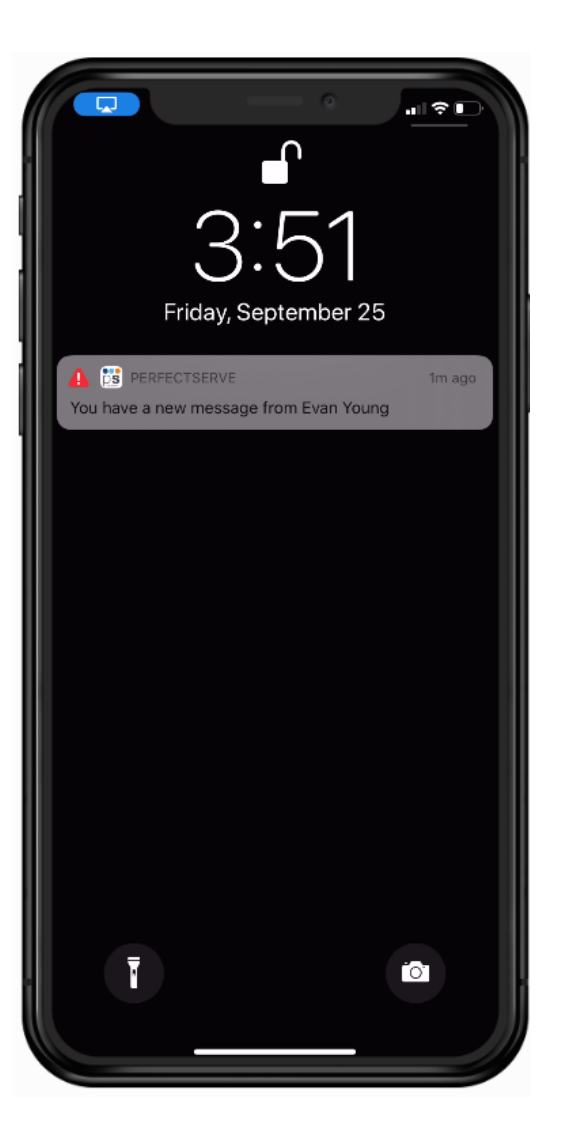

| 3:       | 54                                                                                                 | all 3                        |                  |
|----------|----------------------------------------------------------------------------------------------------|------------------------------|------------------|
| $\equiv$ | Conversations                                                                                      | Q                            | Edit             |
|          | Young, Evan, MD2<br>Admitting stable MVA Lyour care.                                               | 3:ŧ<br>1                     | 53 PM            |
|          | Shift Coverage<br>, Are either of you available to cover my sh                                     | Wedn<br>ift                  | esday            |
|          | Surge Alert<br>Central Health Medical Center Surge Aler<br>census has exceeded 90% of capacity. Bo | M<br>t - Patier<br>egin surg | onday<br>it<br>e |
| ::;      | Fortress Neurology<br>Need to confer on patient's MRI.                                             | м                            | onday            |
|          | Bays, Chris<br>Any updates?                                                                        | 9/9,<br>2                    | 2020<br>NEW      |
|          | Bays, Chris<br>Test                                                                                | 8/31                         | /2020            |
|          | Toomey, James<br>New admission. When are you rounding o<br>Patient: Lowe, William                  | 8/14<br>n our uni            | /2020<br>it?     |
|          | Arnold, Ray<br>nicole is walking and ready to see you<br>Patient: May, Nicole                      | 8/12                         | /2020            |
|          | Arnold, Ray<br>please call asap<br>Patient: May, Nicole                                            | 8/12                         | /2020            |
|          | Arnold, Ray<br>hi can you come to see patient<br>Patient: May, Nicole                              | 8/12                         | /2020            |
| 0        | Fortress Medical Center                                                                            | 8/11                         | /2020            |
|          |                                                                                                    |                              | Ø                |

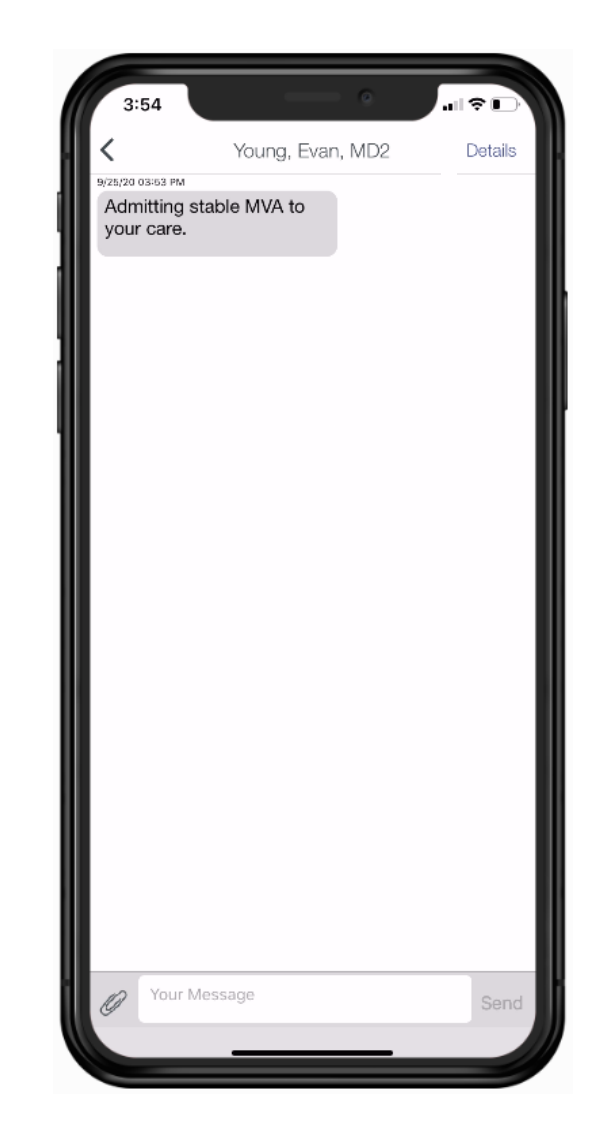

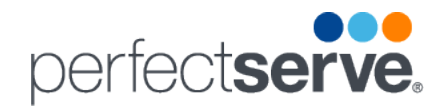

#### **New Conversation**

| Q                     | Conversations   | 2 |  |
|-----------------------|-----------------|---|--|
|                       | Contacts        |   |  |
| c                     | Secure Calls    | Ê |  |
| m                     | On Call         |   |  |
| 2                     | Patients        |   |  |
| 0                     | How I'm Reached | - |  |
| #                     | Status          |   |  |
| <b>Q</b> <sup>0</sup> | Settings        | Ê |  |
| ?                     | Get Help        |   |  |
|                       |                 | P |  |
|                       |                 | - |  |
|                       |                 |   |  |
|                       |                 | - |  |
|                       |                 | - |  |

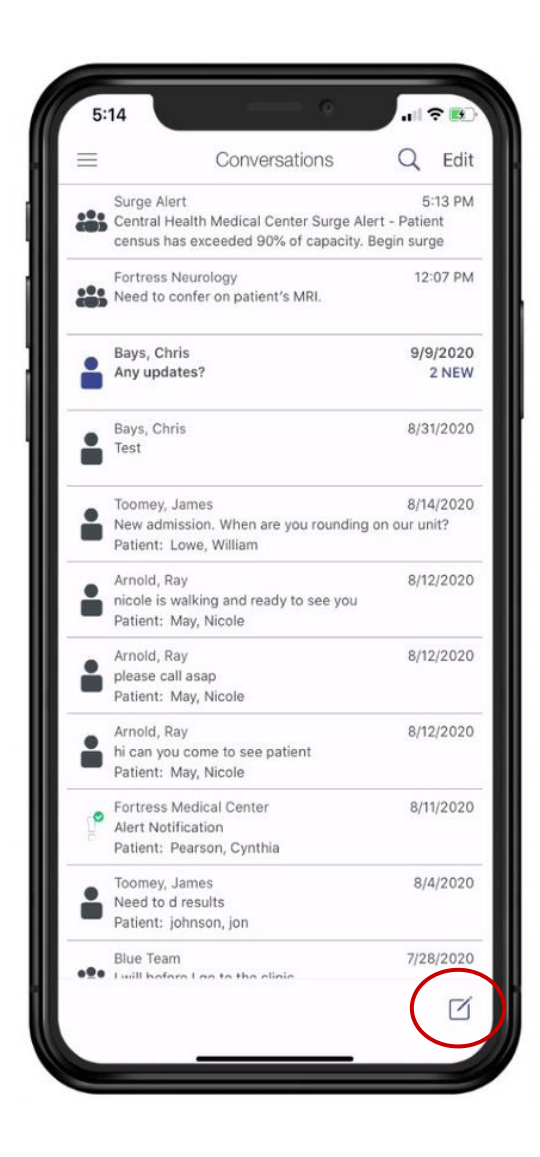

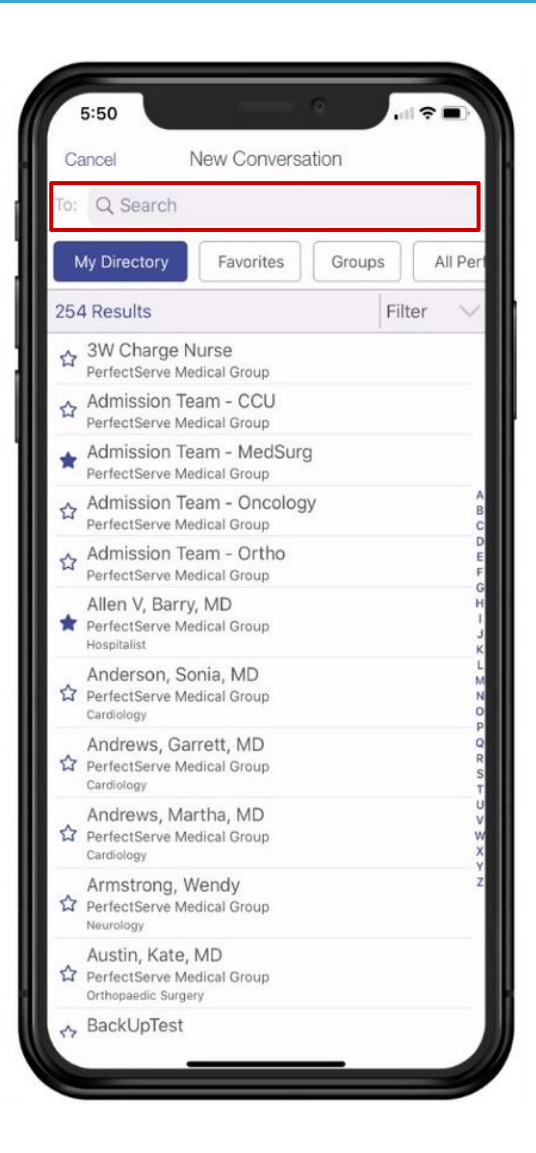

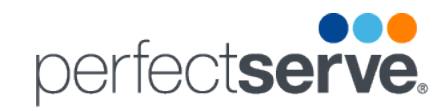

al 🕫 🗉

#### **New Conversation With Rules**

| 4:13                   |                                   | •         |        | -                        |
|------------------------|-----------------------------------|-----------|--------|--------------------------|
| Cancel                 | New Con                           | versation |        |                          |
| To: Q Gra              | ce                                |           |        | 8                        |
| My Directo             | Favorit                           | ies Gi    | roups  | All Perf                 |
| 1 Result               |                                   |           | Filter | $\sim$                   |
| ☆ Grace H<br>PerfectSe | lospitalists<br>rve Medical Group | 2         |        |                          |
| 0 W J                  | + Ada                             | d Group   | io     | p                        |
| Ч                      |                                   | yu        |        |                          |
| a s                    | dfg                               | h         | jk     | 1                        |
| ΰZ                     | X C V                             | / b       | n m    | $\langle \times \rangle$ |
| 123                    | spa                               | ace       | se     | arch                     |
|                        |                                   |           |        | ₽                        |

| 4:11                    | 4:12                             |
|-------------------------|----------------------------------|
| Cancel New Conversation | Cancel New Conversation          |
| To: Grace Hospitalists  | To: Dr. Wayne Fiscus             |
| What is this regarding? | Coverage is being provided by Dr |
| New Admission           | Wayne Fiscus.                    |
| Hospital Inpatient      | 11                               |
| Other                   | Continue                         |
|                         | 11                               |
|                         |                                  |
|                         |                                  |
|                         |                                  |
|                         |                                  |
|                         |                                  |
|                         |                                  |
|                         |                                  |
|                         |                                  |
|                         |                                  |
|                         |                                  |
|                         |                                  |
|                         |                                  |
|                         |                                  |

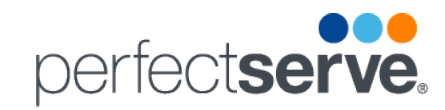

#### New Conversation With Rules cont'd

| 4:14                    |         | 4:14   |          |       |       | e      |   | ails | 2                   |
|-------------------------|---------|--------|----------|-------|-------|--------|---|------|---------------------|
| Cancel New Conversation | Ca      | ancel  | N        | lew C | anver | satior | 1 |      |                     |
| To: Dr. Wayne Fiscus    | <br>To: | Fiscus | s, Wayne | , MD  |       |        |   |      | Ð                   |
| Choose a contact method | 1       |        |          |       |       |        |   |      |                     |
| 😡 Send a text message   |         |        |          |       |       |        |   |      |                     |
| Make a telephone call   | Ø       | Your   | Messag   | e     |       |        |   |      | Send                |
|                         | Q       | W      | EF       | 1 \$  | ΓY    | ′ U    | l | С    | Р                   |
|                         |         | AS     | 5 D      | F     | G     | н      | J | к    | L                   |
|                         | •       | z      | x        | С     | v     | в      | Ν | м    | $\langle X \rangle$ |
|                         |         | 123    |          |       | space |        |   | re   | turn                |
|                         |         | 3      | _        |       |       |        |   |      | ₽                   |

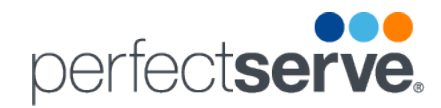

#### **New Conversation to Multiple Recipients**

| 10:52             | •                |          |     | 10:53                                  | _                             | 0      |        |
|-------------------|------------------|----------|-----|----------------------------------------|-------------------------------|--------|--------|
| Cancel            | New Conversation | n        |     | Cancel                                 | New Convers                   | sation |        |
| To: Allen V, E    | Barry, MD        | Ð        |     | To: Allen V, I                         | Barry, MD                     |        | 6      |
|                   |                  | $\smile$ |     | Q Fiscus                               |                               |        | 8      |
|                   |                  |          |     | My Directo                             | ry Favorites                  | Group  | s      |
|                   |                  |          | 1 1 | 1 Result                               |                               |        | Filter |
|                   |                  |          |     | Fiscus, V<br>PerfectSer<br>Hospitalist | Wayne, MD<br>ve Medical Group |        |        |
| Ø Your M<br>Q W E | essage<br>ERTYL  | Send     |     | q w e                                  | erty                          | u i    | o p    |
| A S               | D F G H          | JKL      |     | a s                                    | d f g                         | h j    | k I    |
| ▲ Z               | X C V B          | N M 🗵    |     | ۍ z                                    | x c v                         | b n    | m 🗷    |
| 123               | space            | return   |     | 123                                    | space                         |        | search |
|                   |                  | Ŷ        |     | ÷                                      |                               |        | Ŷ      |

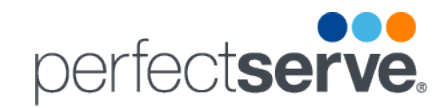

#### **Reviewing Message Details**

PerfectServe provides read receipts so you know if and when a colleague and/or care team member has viewed your message.

Date and time stamps on conversations allow you to manage your messages and ensure timely responses on patient care.

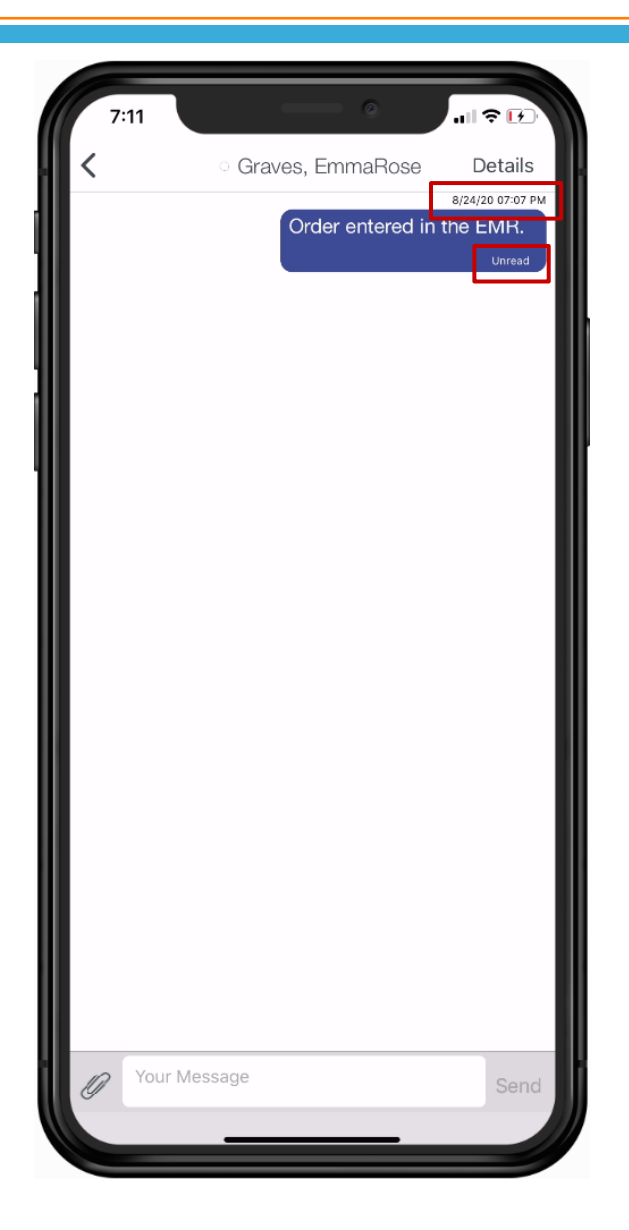

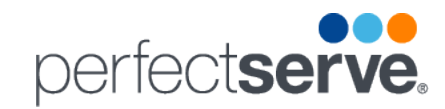

#### **Reviewing Message Details continued**

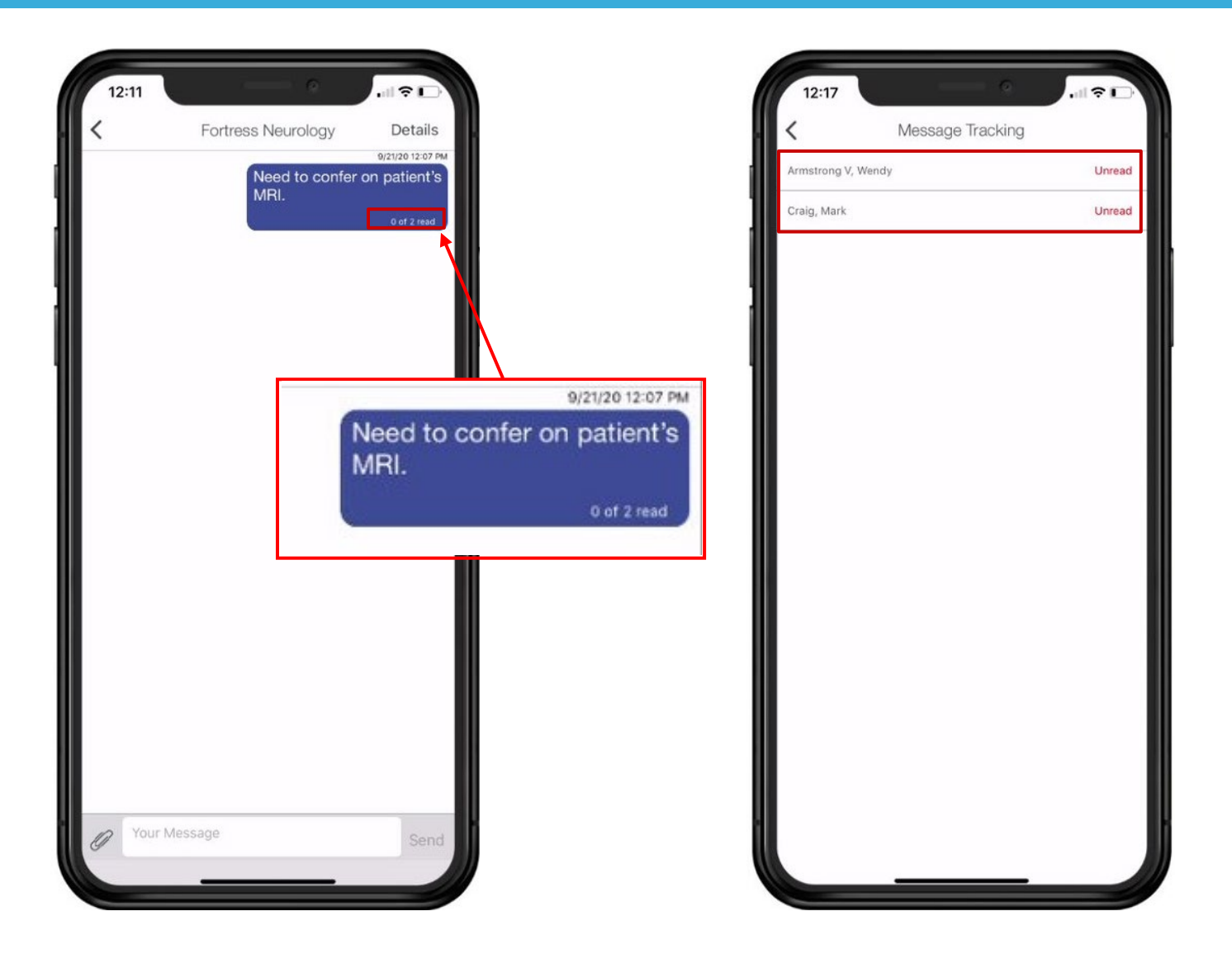

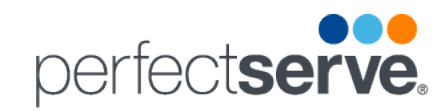

#### **Labeling Group Conversations**

Practitioners can label a conversation sent to multiple recipients to make it easier to find in their inbox.

Labels are personal to the individual user and are not visible to other participants in the conversation.

| < | Group                                         | Details                                  | <      | Group                          | Details                                  | $\equiv$ | Conversations                                                                                     | Q Edi                                |
|---|-----------------------------------------------|------------------------------------------|--------|--------------------------------|------------------------------------------|----------|---------------------------------------------------------------------------------------------------|--------------------------------------|
|   | Central Healt<br>Center Surge                 | 9/21/20 05:13 PM<br>h Medical<br>Alert - |        | Central Health<br>Center Surge | 9/21/20 05:13 PM<br>h Medical<br>Alert - |          | Surge Alert<br>Central Health Medical Center Surge Aler<br>census has exceeded 90% of capacity. B | 5:13 Pf<br>t - Patient<br>egin surge |
|   | Patient censu<br>exceeded 90<br>Begin surge p | is has<br>% of capacity.<br>process.     |        | exceeded 909<br>Begin surge p  | s nas<br>% of capacity.<br>process.      |          | Fortress Neurology<br>Need to confer on patient's MRI.                                            | 12:07 P                              |
|   |                                               | 0 of 3 read                              | III (  | Conversation Label             | ) of 3 read                              |          | Bays, Chris<br>Any updates?                                                                       | 9/9/202<br>2 NE                      |
|   |                                               |                                          |        | Surge Alert                    |                                          | •        | Bays, Chris<br>Test                                                                               | 8/31/202                             |
|   |                                               |                                          |        | Cancel Save                    |                                          | -        | Toomey, James<br>New admission. When are you rounding o<br>Patient: Lowe, William                 | 8/14/202<br>on our unit?             |
|   |                                               |                                          |        |                                |                                          |          | Arnold, Ray<br>nicole is walking and ready to see you<br>Patient: May, Nicole                     | 8/12/202                             |
|   |                                               |                                          | Your 1 | Message                        |                                          | -        | Arnold, Ray<br>please call asap<br>Patient: May, Nicole                                           | 8/12/202                             |
|   |                                               |                                          | q w    | ertyu                          | i o p                                    |          | Arnold, Ray<br>hi can you come to see patient<br>Patient: May, Nicole                             | 8/12/202                             |
|   |                                               |                                          | a s    | d f g h j                      | k I                                      | E.       | Fortress Medical Center<br>Alert Notification<br>Patient: Pearson, Cynthia                        | 8/11/202                             |
|   |                                               |                                          | ∲ Z    | xcvbn                          | m                                        | •        | Toomey, James<br>Need to d results<br>Patient: johnson, jon                                       | 8/4/202                              |
|   |                                               |                                          |        |                                |                                          |          |                                                                                                   |                                      |

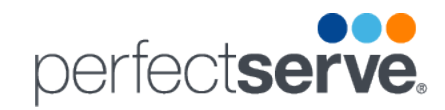

#### **Forwarding Conversations**

Practitioners can forward a conversation to one or more recipients within the conversation.

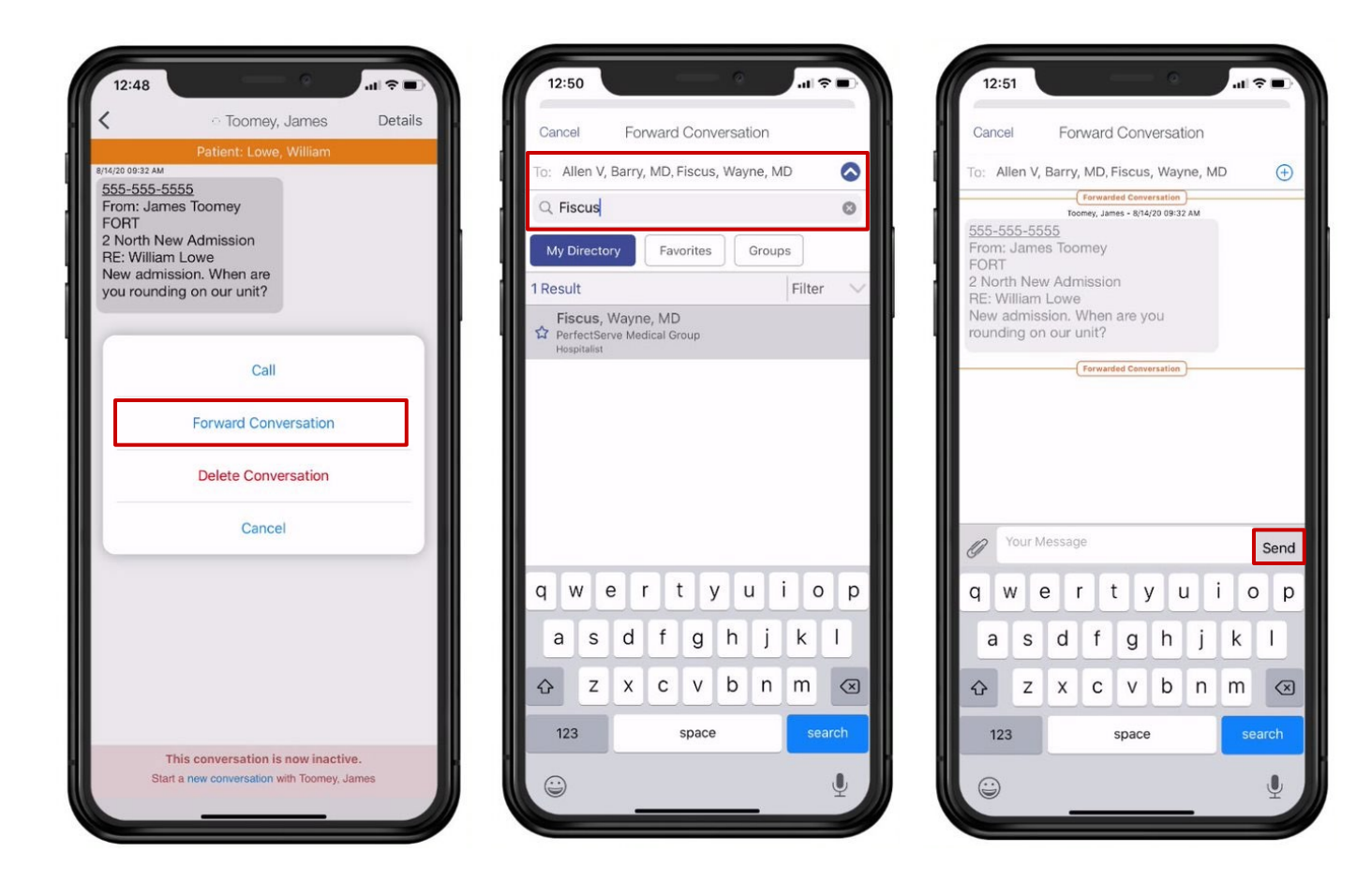

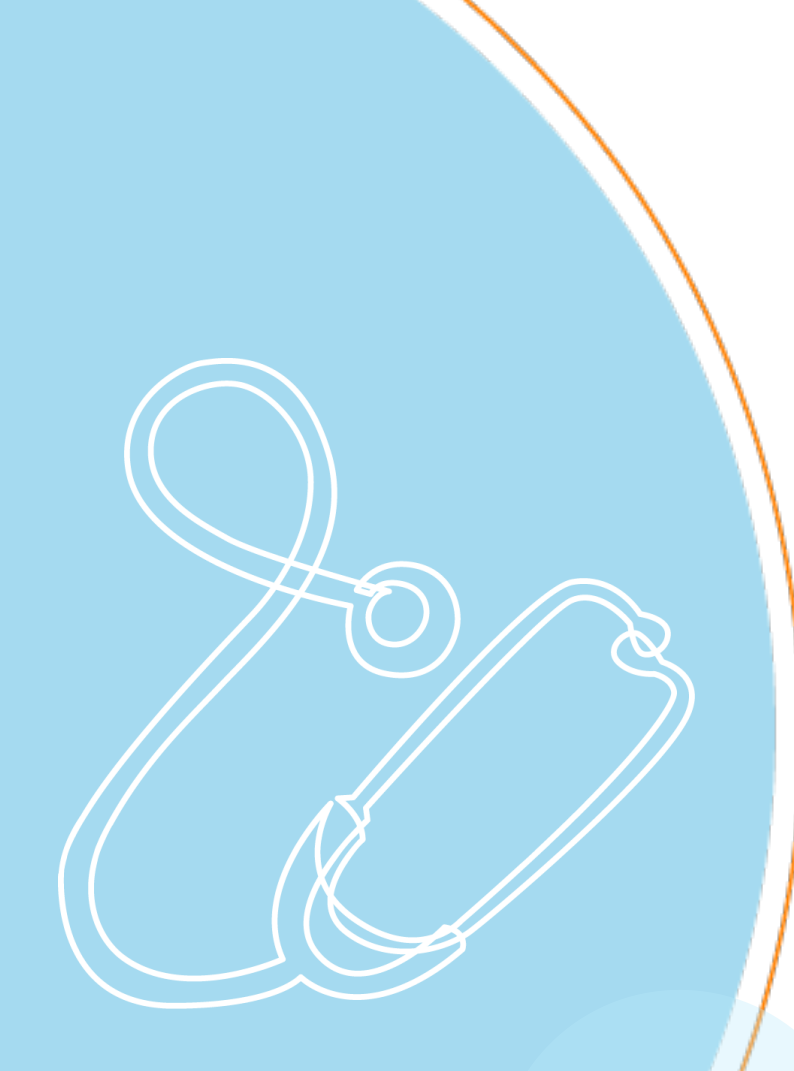

### **Contacts**

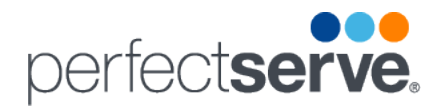

### **Contacts**

#### **Contact Colleagues Directly**

Experience direct and secure access to any colleague with doctor-to-doctor text or voice messaging and real-time phone conversations by using the **Contacts** tab in the PerfectServe mobile app.

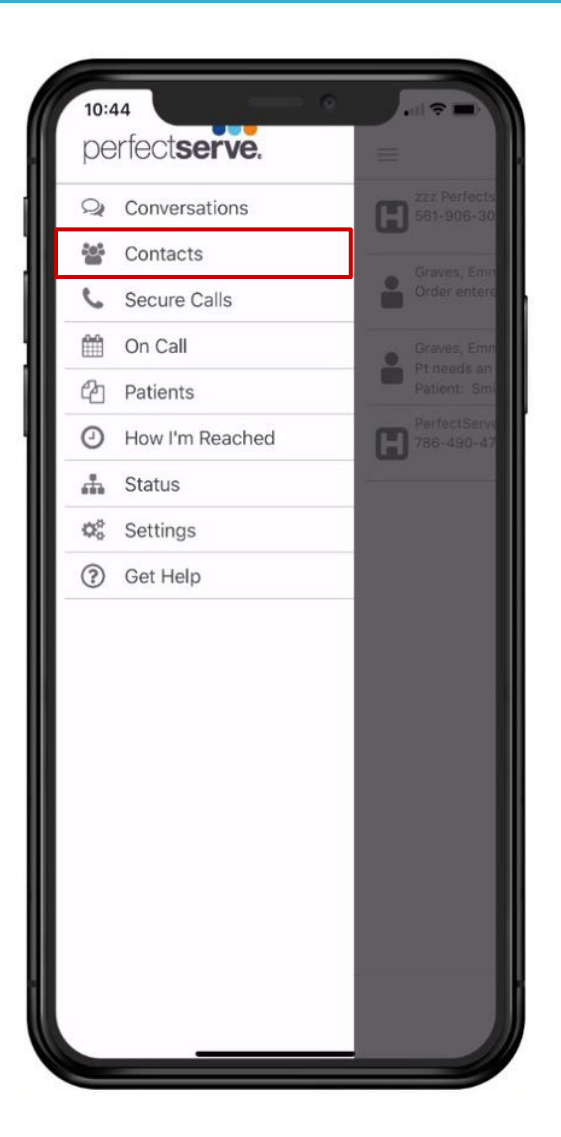

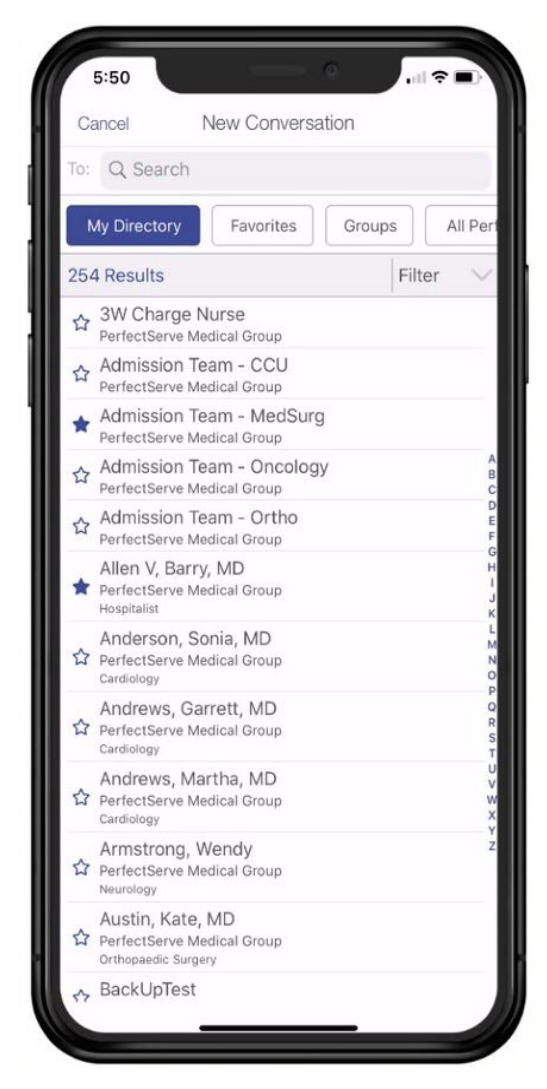

### **Creating a Group**

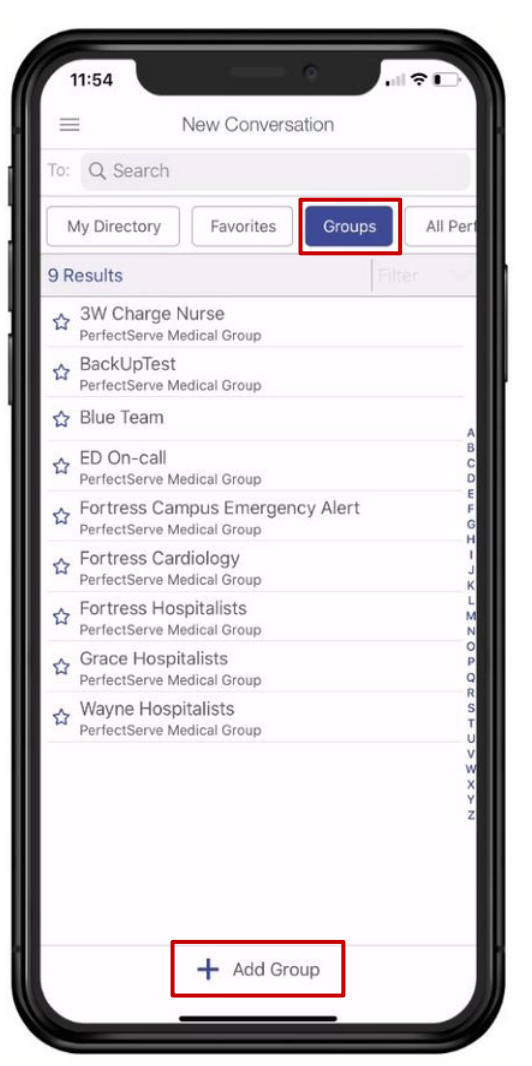

| 1                  |              | Add /              | Edit   | Grou  | 0       |        | Save                     |
|--------------------|--------------|--------------------|--------|-------|---------|--------|--------------------------|
| Norma E            |              | huu /              | LUIL   | arou  | 9       |        | Jave                     |
| Name: For          | tress N      | leuro              | logy   |       |         | x - 15 |                          |
| lecipients:        | Armstr<br>MD | ong, \             | Nendy  | , Cra | ig V, N | lark,  | $\circ$                  |
| Q Search           |              |                    |        |       |         |        |                          |
| My Direct          | ory          | Fav                | orites | ו     | Group   | s      |                          |
| 254 Result         | s            |                    |        |       |         | Filter | · ~                      |
| ☆ 3W Ch            | arge N       | urse               |        |       |         |        |                          |
| Admiss<br>PerfectS | ion Tea      | am - (<br>fical Gr | CCU    |       |         |        |                          |
| Admiss             | ion Tea      | am – N<br>lical Gr |        | urg   |         |        | A<br>B<br>C              |
| Admiss             | ion Tea      | am - (             | Oncol  | ogy   |         |        | E                        |
| Admiss             | ion Tea      | am - (             | Ortho  |       |         |        | H                        |
| Allen V            | , Barry,     | MD                 | oup    |       |         |        | K                        |
| O W                | F F          |                    | roup   |       | i l     |        |                          |
| Q II               |              |                    |        |       |         |        |                          |
| A S                | D            | F                  | G      | н     | J       | К      | L                        |
| ★ Z                | x            | С                  | V      | в     | Ν       | М      | $\langle \times \rangle$ |
| 123                | Г            |                    | space  |       |         | se     | arch                     |
|                    |              |                    |        |       |         |        |                          |

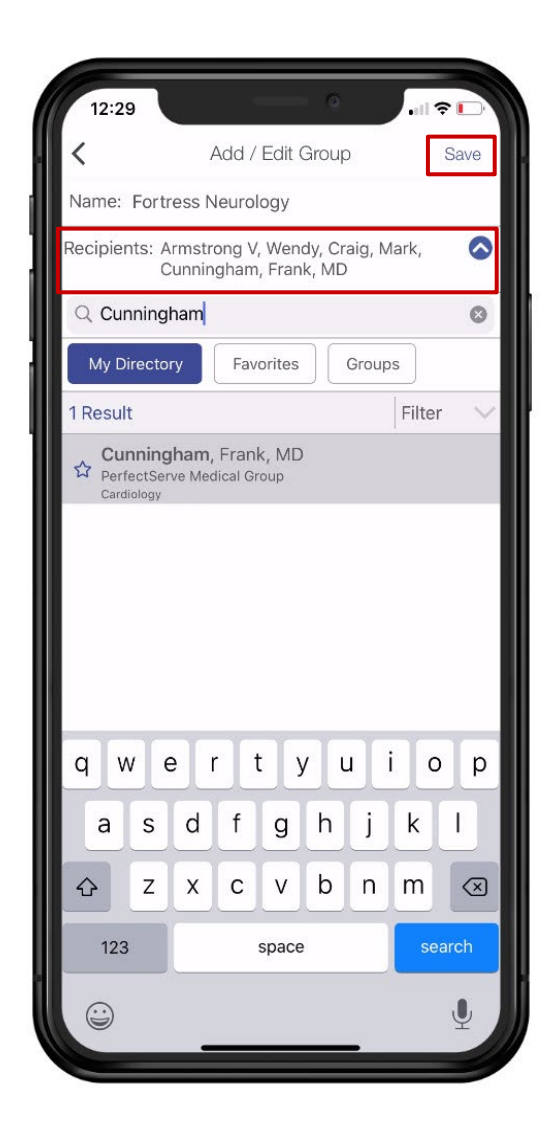

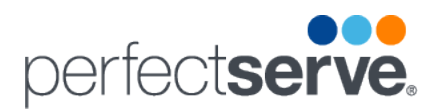

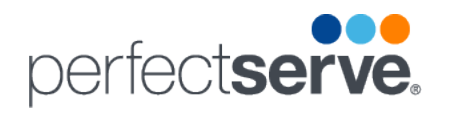

### **Editing a Group**

| 12:24        |                          |     |
|--------------|--------------------------|-----|
| =            | New Conversation         |     |
| To: Q Neuro  | 0                        | T N |
| My Directory | Favorites Groups All Per | Re  |
| 1 Result     | Filter 194               | (i  |
|              |                          |     |
|              | + Add Group              |     |

| 2:27                   | Î <b>≎ I</b> ⊃ | 12:29              | - •              | 🗢 🕞    |
|------------------------|----------------|--------------------|------------------|--------|
| Add / Edit Group       | Save           | . <                | Add / Edit Group | Save   |
| ne: Fortress Neurology |                | Name: Fortress     | leurology        |        |
| pients:                | $( \oplus )$   | Recipients:        |                  | ÷      |
| Armstrong V, Wendy     |                | (i) Armstrong V,   | Wendy            |        |
| Craig, Mark            |                | (i) Craig, Mark    |                  |        |
|                        |                | ningham, Frank, MI | D                | Delete |
|                        |                |                    |                  |        |
| <u>ش</u>               |                |                    | Û                |        |

#### Copyright 2020 PerfectServe

| Creating a Fav | vorite |
|----------------|--------|
|----------------|--------|

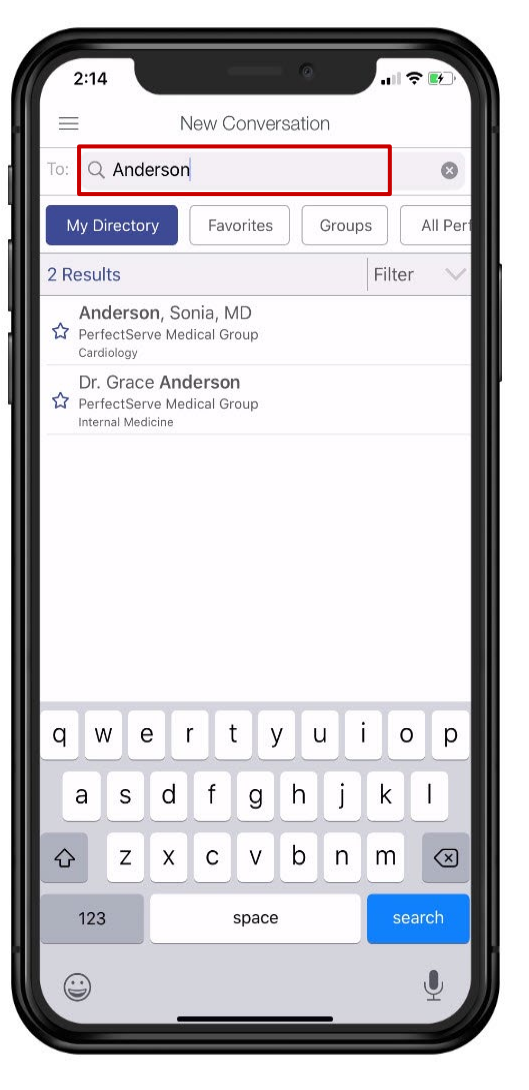

| 2:14                                 |                                |                        |        |               | alls        | ₹ 🗗            |
|--------------------------------------|--------------------------------|------------------------|--------|---------------|-------------|----------------|
| =                                    | New                            | Conver                 | satior | ר             |             |                |
| To: Q Ande                           | erson                          |                        |        |               |             | 8              |
| My Director                          | y Fa                           | avorites               |        | Groups        | s [         | All Per        |
| 2 Results                            |                                |                        |        |               | Filter      | · ~            |
| Anderso<br>PerfectServ<br>Cardiology | n, Sonia,<br>/e Medical        | MD<br>Group            |        |               |             |                |
| Dr. Grace                            | e Anders<br>ve Medical<br>cine | <b>on</b><br>Group     |        |               |             |                |
|                                      |                                |                        |        |               |             |                |
| q w e                                | r                              | t y                    | r u    | i             | 0           | р              |
| q w e<br>a s                         | er<br>df                       | t y<br>g               | h      | j             | o<br>k      | p<br>I         |
| qwe<br>as<br>ŵz                      | er<br>df<br>xc                 | t y<br>g<br>v          | h<br>b | ı i<br>j<br>n | o<br>k<br>m |                |
| q w e<br>a s<br>む z<br>123           | er<br>df<br>xc                 | t y<br>g<br>v<br>space | h<br>b | i<br>j<br>n   | o<br>k<br>m | p<br>I<br>arch |

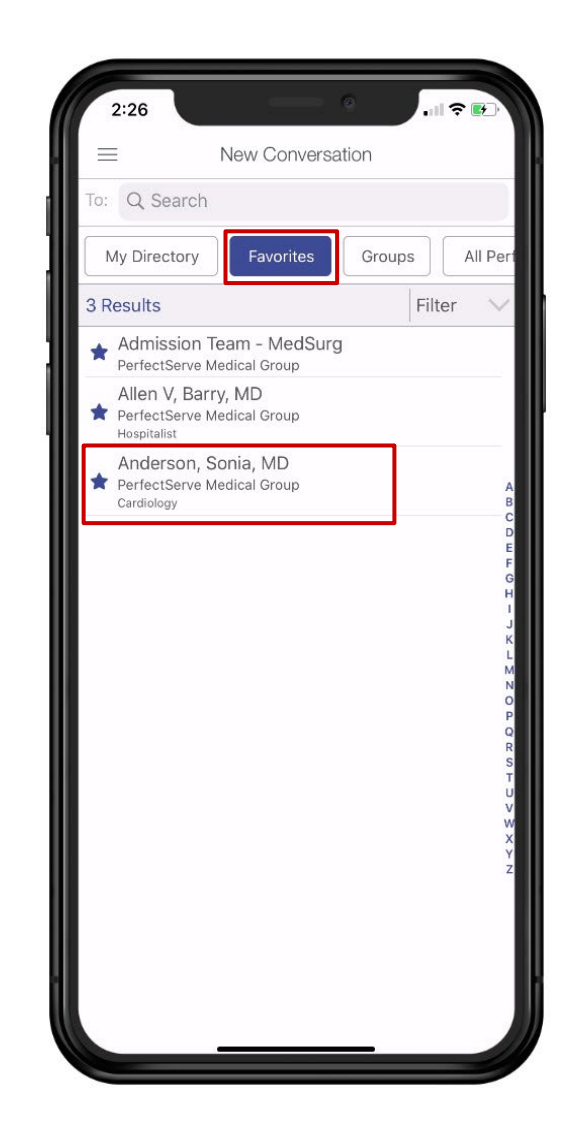

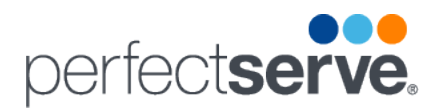

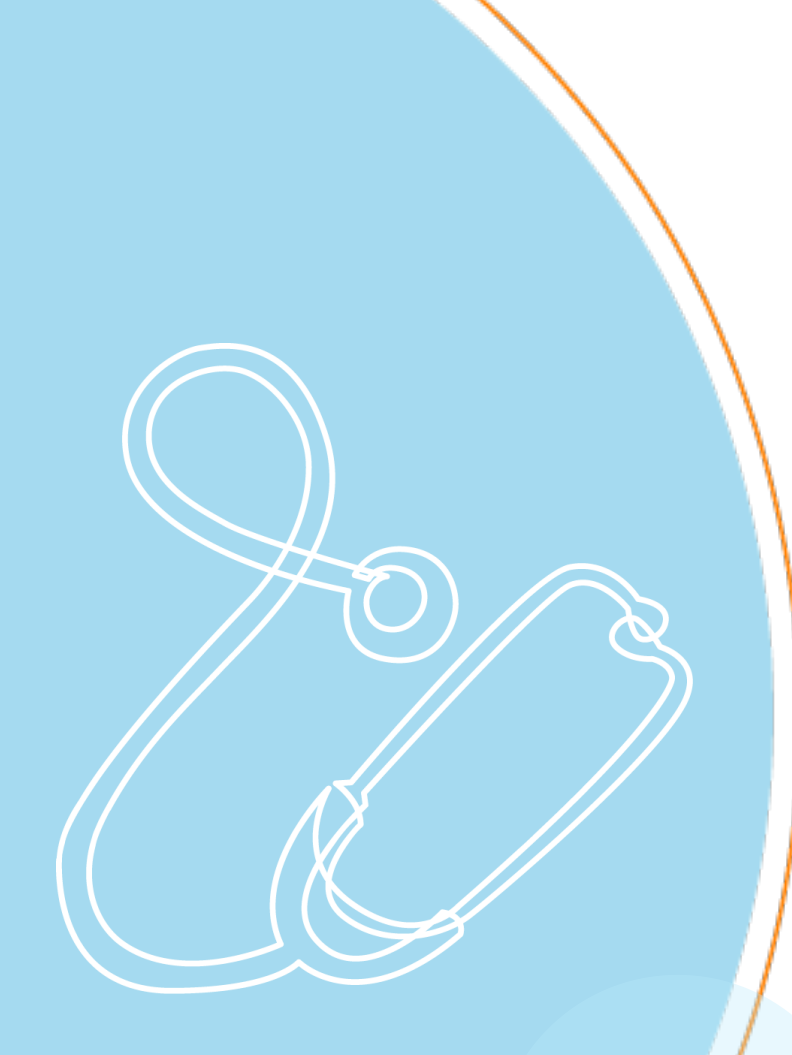

### **Secure Calls**

Copyright 2020 PerfectServe

### **Secure Calls**

#### Call a Patient & Protect Your Caller ID

Choose **Secure Calls**, then dial the phone number of the patient you wish to reach.

Your office caller ID will be presented to the party you call, so your privacy is protected.

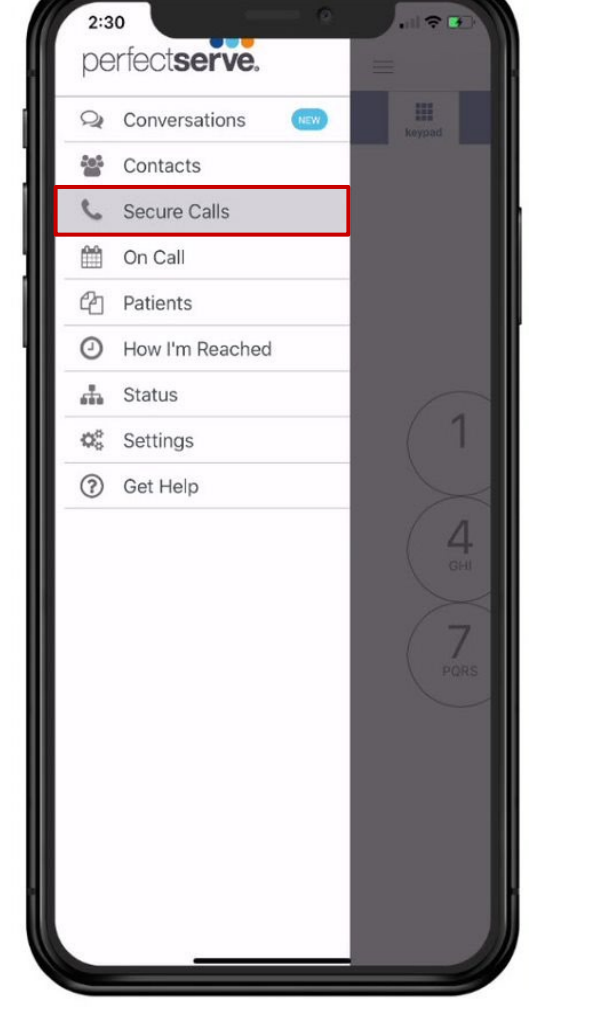

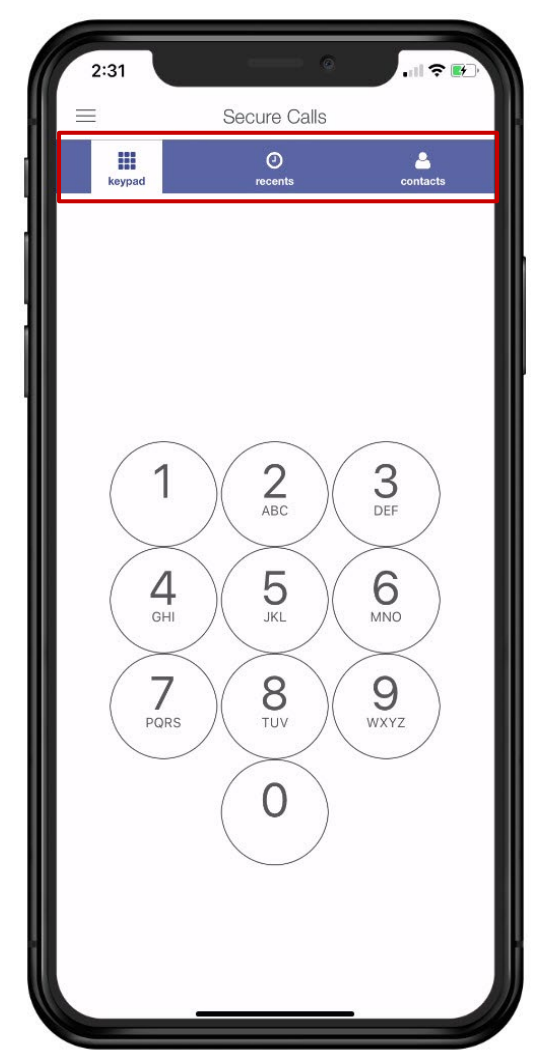

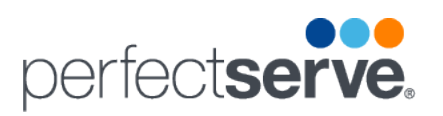

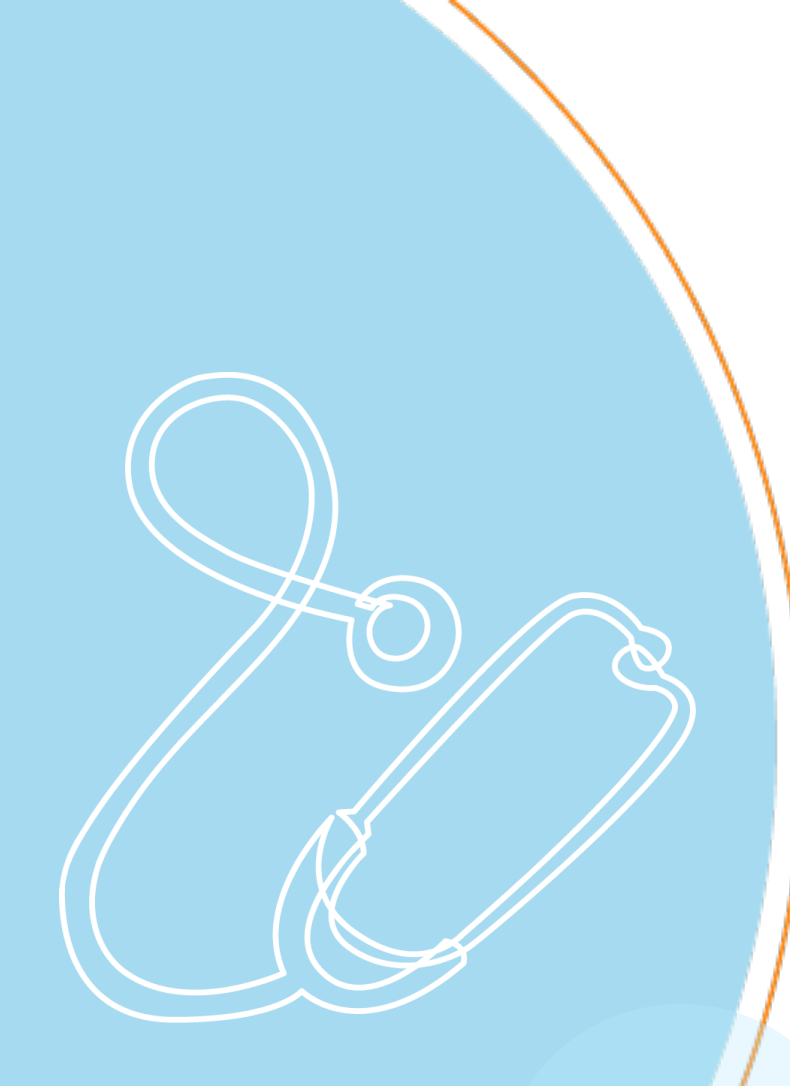

### **On Call**

### perfect**serve**.

### **On Call**

#### Change Your On-Call Schedule

You can sign on or off call or change who is covering for your group by choosing **On Call**.

The changes you make take effect immediately.

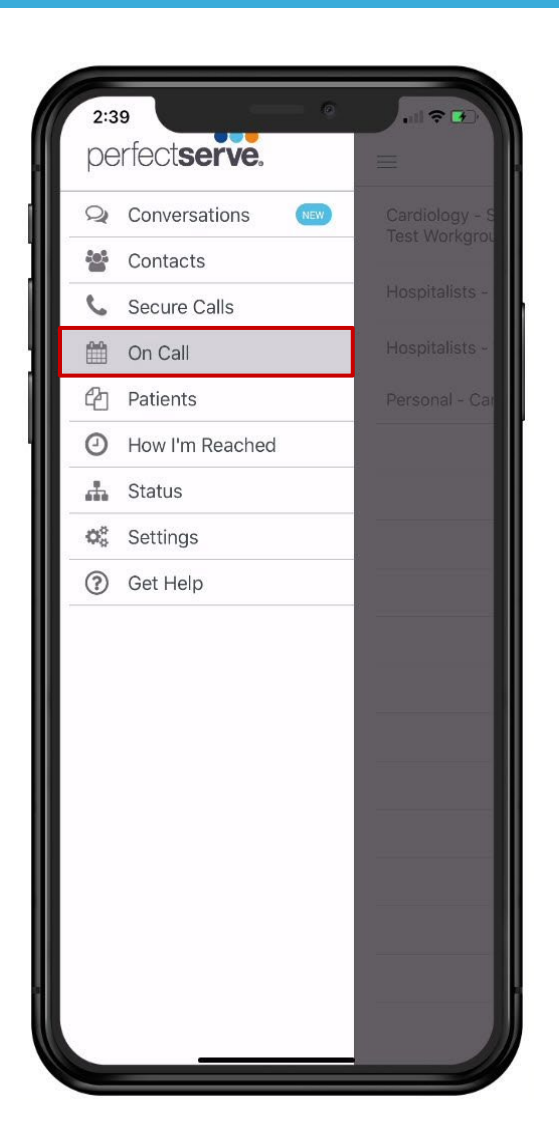

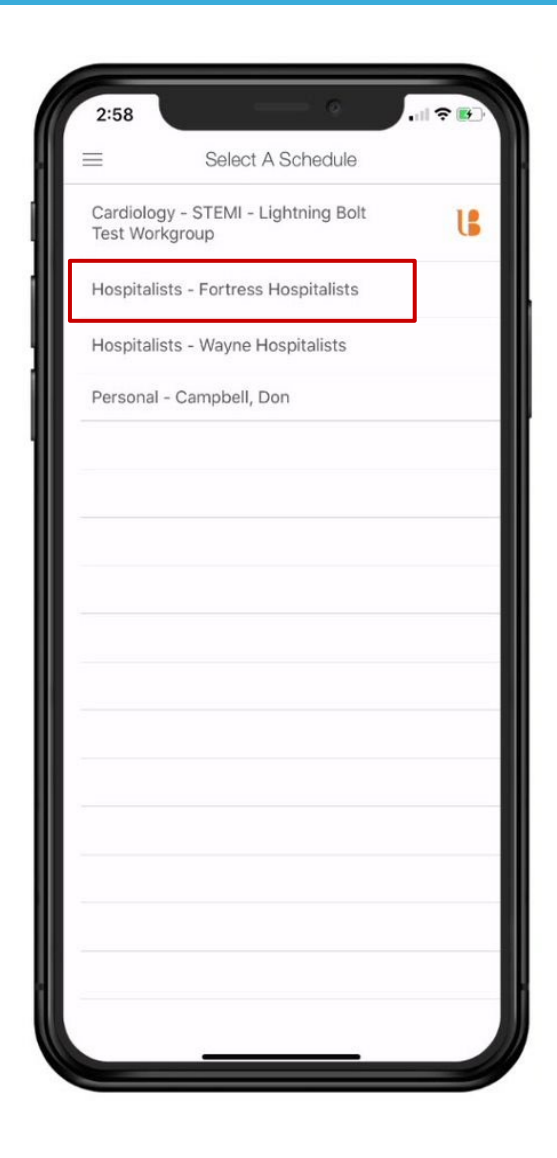

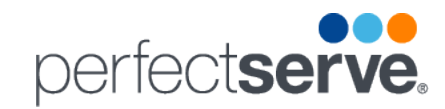

#### **Changing Your On Call Schedule**

| Image: Con Call  Image: Con Call  Image: Con Call    Hospitalists - Fortress Hospitalists  September 2020  Fri  Sat    Sun  Mon  Tue  Wed  Thu  Fri  Sat    30  31  1  2  3  4  5    6  7  8  9  10  11  12    13  14  15  16  17  18  19    20  21  22  23  24  25  26    27  20  23  30  1  2  3    MONDAY, SEPTEMBER 21  Compbell, Don  Tange: Compbell, September 20  September 20  Septe                                                                    | 3:00             |         | —              | Q          | all |              |
|----------------------------------------------------------------------------------------------------|------------------|---------|----------------|------------|-----|--------------|
| September 2020      September 2020      Sun    Mon    Tue    Wed    Thu    Fri    Sat      30    31    1    2    3    4    5      6    7    8    9    10    11    12      13    14    15    16    17    18    19      20    21    22    23    24    25    26      27    20    30    1    2    3      MONDAY, SEPTEMBER 21      G 7:00 am    Campbell, Don                                                                                                    | $\equiv$         |         | On Call        |            |     | +            |
| September 2020    Fri    Sat      Sun    Mon    Tue    Wed    Thu    Fri    Sat      30    31    1    2    3    4    5      6    7    8    9    10    11    12      13    14    15    16    17    18    19      20    21    22    23    24    25    26      27    20    29    30    1    2    3      MONDARY SEPTEMBER 21    Campbell, Don    Campbell, Mon    September 20    September 20    September 2 | Hospitalists - F | ortress | Hospita        | lists      |     | $\checkmark$ |
| 30  31  1  2  3  4  5    6  7  8  9  10  11  12    13  14  15  16  17  18  19    20  21  22  23  24  25  26    27  26  29  30  1  2  3    MONDAY, SEPTEMBER 21  Campbell, Don                                                                                                    | Sun Mon          | Sept    | ember 2<br>Wed | 020<br>Thu | Fri | Sat          |
| 6  7  8  9  10  11  12    13  14  15  16  17  18  19    20  21  22  23  24  25  26    27  26  29  30  1  2  3    MONDAY, SEPTEMBER 21    ()  7:00 am  Campbell, Don  5  5                                                                                                    | 30 31            | 1       | 2              |            |     | 5            |
| 13  14  15  16  17  18  19    20  21  22  23  24  25  26    27  29  30  1  2  3    MONDAY, SEPTEMBER 21  5  7:00 am  Campbell, Don  5                                                                                                    |                  | 8       |                | 10         | 11  | 12           |
| 20 21 22 23 24 25 26<br>27 29 30 1 2 3<br>MONDAY, SEPTEMBER 21<br>(5 7:00 am Campbell, Don                                                                                                    | 13 14            |         | 16             | 17         | 18  | 19           |
| 27 23 29 30 1 2 3<br>MONDAY, SEPTEMBER 21<br>(5) 7:00 am Campbell, Don                                                                                                    | 20 21            | 22      | 23             | 24         | 25  | 26           |
| MONDAY, SEPTEMBER 21                                                                                                    | 27 28            | 29      | 30             |            |     |              |
| O 7:00 am Campbell, Don                                                                                                    | MONDAY, SEPTEM   | BER 21  |                |            |     |              |
|                                                                                                    |                  |         |                |            |     |              |

| 3:01         | — •              | ul 🗢 💽 |
|--------------|------------------|--------|
| <            | Select An Action | +      |
| Edit Event   | Details          |        |
| No Covera    | ge               |        |
| Campbell,    | Don              |        |
| Howell, Jes  | ssica            |        |
| Klein, Krist | ine              |        |
| Physician1,  | CUC              |        |
| Rogers, Bu   | ck               |        |
| Rotation     |                  |        |
| Smith, Chr   | is               |        |
|              |                  |        |
|              |                  |        |
|              |                  |        |
|              |                  |        |
|              |                  |        |
|              |                  |        |
|              |                  |        |
|              |                  |        |
|              |                  |        |

| 3:0    | 1           |             | —              | ۵           | alls | -      |
|--------|-------------|-------------|----------------|-------------|------|--------|
| =      |             |             | On Call        |             |      | +      |
| Hospi  | talists - I | Fortress    | Hospita        | alists      |      | $\sim$ |
| Sun    | Mon         | Sept        | ember 2<br>Wed | 2020<br>Thu | Fri  | Sat    |
| 30     | 31          | 1           | 2              | 3           |      | 5      |
|        |             |             |                | 10          |      | 12     |
| 13     | 14          |             | 16             | 17          | 18   | 19     |
| 20     | 21          | 22          | 23             | 24          | 25   | 26     |
| 27     | 28          | 29          | 30             |             |      |        |
| MONDA  | Y, SEPTEM   | BER 21      |                |             |      |        |
| 5:00   | am (        | Campbell, I | Don            |             |      |        |
| 5 7:00 | pm S        | Smith, Chri | s              |             |      |        |
|        |             |             |                |             |      |        |
|        |             |             |                |             |      |        |
|        |             |             |                |             |      |        |
|        |             |             |                |             |      |        |
|        |             |             |                |             |      |        |
|        |             |             |                |             |      |        |
|        |             |             |                |             |      |        |
|        |             |             |                |             |      |        |
|        |             |             |                |             |      |        |
|        |             |             |                | -           |      |        |

## Changing Your On Call Schedule cont'd perfectserve.

| 3:0      | 0         |            | -         | ¢           | Jair | -      |
|----------|-----------|------------|-----------|-------------|------|--------|
| $\equiv$ |           |            | On Call   |             |      | +      |
| Hospit   | alists -  | Fortress   | 6 Hospita | alists      |      | $\sim$ |
| Sun      | Mon       | Sept       | tember 2  | 2020<br>Thu | Fri  | Sat    |
| 30       | 31        | 1          | 2         | 3           | 4    | 5      |
|          |           | 8          |           | 10          | 11   | 12     |
| 13       | 14        |            | 16        | 17          | 18   | 19     |
| 20       | 21        | 22         | 23        | 24          | 25   | 26     |
| 27       | 28        | 29         | 30        |             |      |        |
| MONDA    | Y, SEPTEM | BER 21     |           |             |      |        |
| (L) 7:00 | am (      | Campbell,  | Don       |             |      |        |
| • 7:00   | pm S      | Smith, Chr | is        |             |      | - 1    |
|          |           |            |           |             |      | - 1    |
|          |           |            |           |             |      | - 1    |
|          |           |            |           |             |      | - 1    |
|          |           |            |           |             |      | _      |
|          |           |            |           |             |      | - 1    |
|          |           |            |           |             |      | _      |
|          |           |            |           |             |      | _      |
|          |           |            |           |             |      | - 1    |
|          |           |            |           |             |      |        |
|          |           |            |           |             |      |        |

| <               | Select An | Action | + |
|-----------------|-----------|--------|---|
| Edit Event Deta | ails      |        |   |
| No Coverage     |           | -      |   |
| Campbell, Don   |           |        |   |
| Howell, Jessica | i.        |        |   |
| Klein, Kristine |           |        |   |
| Physician1, CU  | C         |        |   |
| Rogers, Buck    |           |        |   |
| Rotation        |           |        |   |
| Smith, Chris    |           |        |   |
|                 |           |        |   |
|                 |           |        |   |
|                 |           |        |   |
|                 |           |        |   |
|                 |           |        |   |
|                 |           |        |   |
|                 |           |        |   |
|                 |           |        |   |

OR

| 3:01         | Select An Action |  |
|--------------|------------------|--|
| Edit Event   | Details          |  |
| No Covera    | ge               |  |
| Campbell,    | Don              |  |
| Howell, Jes  | ssica            |  |
| Klein, Krist | ine              |  |
| Physician1,  | CUC              |  |
| Rogers, Bu   | ck               |  |
| Rotation     |                  |  |
| Smith, Chri  | s                |  |
|              |                  |  |
|              |                  |  |
|              |                  |  |
|              |                  |  |
|              |                  |  |
|              |                  |  |
| 3            |                  |  |
|              |                  |  |
|              |                  |  |

## Changing Your On Call Schedule cont'd perfectserve.

| 12:19  | •             |      |
|--------|---------------|------|
| Cancel | Event Details | Save |
| Who    |               |      |
| Starts |               | Now  |
| Ends   |               |      |
|        |               |      |
|        |               |      |
|        |               |      |
|        |               |      |
|        |               |      |
|        |               |      |
|        |               |      |
|        |               |      |
|        |               |      |
|        |               |      |
|        |               |      |
|        |               |      |
|        |               |      |
|        |               |      |
|        |               |      |

| 12:21              |         |         | 0  | ull 🗢 🖿 |
|--------------------|---------|---------|----|---------|
| Cancel             | Start D | Date/Ti | me | Done    |
|                    | r       | Now     |    |         |
| Select Start Date, | /Time   |         |    | 5:00 PM |
|                    |         |         |    |         |
|                    |         |         |    |         |
|                    |         |         |    |         |
|                    |         |         |    |         |
|                    |         |         |    |         |
|                    |         |         |    |         |
|                    |         |         |    |         |
|                    |         |         |    |         |
|                    |         |         |    |         |
|                    |         |         |    |         |
|                    |         |         |    |         |
|                    |         |         |    |         |
|                    |         |         |    |         |
|                    |         |         |    |         |
|                    |         |         |    |         |
| THE S              |         | 2       | 57 |         |
| Wed Se             | ap 23   | 3       | 58 | ANA     |
| 110 30             | Today   | 5       | 00 | PM      |
| Sat Se             | 26 26   | 6       | 01 |         |
| Sun Se             | ep 27   | 7       | 02 |         |
|                    |         |         |    |         |
|                    |         |         |    |         |

| 12:21      |                                                                        |                             | 0                                | ul ≎ l          |    |
|------------|------------------------------------------------------------------------|-----------------------------|----------------------------------|-----------------|----|
| Cancel     | End D                                                                  | Date/Ti                     | me                               | Do              | ne |
|            | Until Fu                                                               | rther No                    | otice                            |                 |    |
| Select End | Date/Time                                                              |                             |                                  | 8:00 AM         | N  |
|            |                                                                        |                             |                                  |                 |    |
|            |                                                                        |                             |                                  |                 |    |
|            |                                                                        |                             |                                  |                 |    |
|            |                                                                        |                             |                                  |                 |    |
|            |                                                                        |                             |                                  |                 |    |
|            |                                                                        |                             |                                  |                 |    |
|            |                                                                        |                             |                                  |                 |    |
|            |                                                                        |                             |                                  |                 |    |
|            |                                                                        |                             |                                  |                 |    |
|            |                                                                        |                             |                                  |                 |    |
|            |                                                                        |                             |                                  |                 |    |
|            |                                                                        |                             |                                  |                 |    |
|            |                                                                        |                             |                                  |                 |    |
|            |                                                                        |                             |                                  |                 |    |
|            |                                                                        |                             |                                  |                 |    |
| w<br>Ti    | ed sep 23<br>hu Sep 24                                                 | 6                           | 57<br>58                         |                 |    |
| TT         | hu Sep 23<br>hu Sep 24<br>Today                                        | 6<br>7                      | 57<br>58<br>59                   |                 |    |
| S          | hu Sep 23<br>Today<br>at Sep 26                                        | 5<br>6<br>7<br>8            | 57<br>58<br>59<br>00             | AM              |    |
| SI<br>M    | hu Sep 23<br>hu Sep 24<br>Today<br>at Sep 26<br>un Sep 27<br>on Sep 28 | 5<br>6<br>7<br>8<br>9<br>10 | 57<br>58<br>59<br>00<br>01<br>02 | <b>AM</b><br>PM |    |

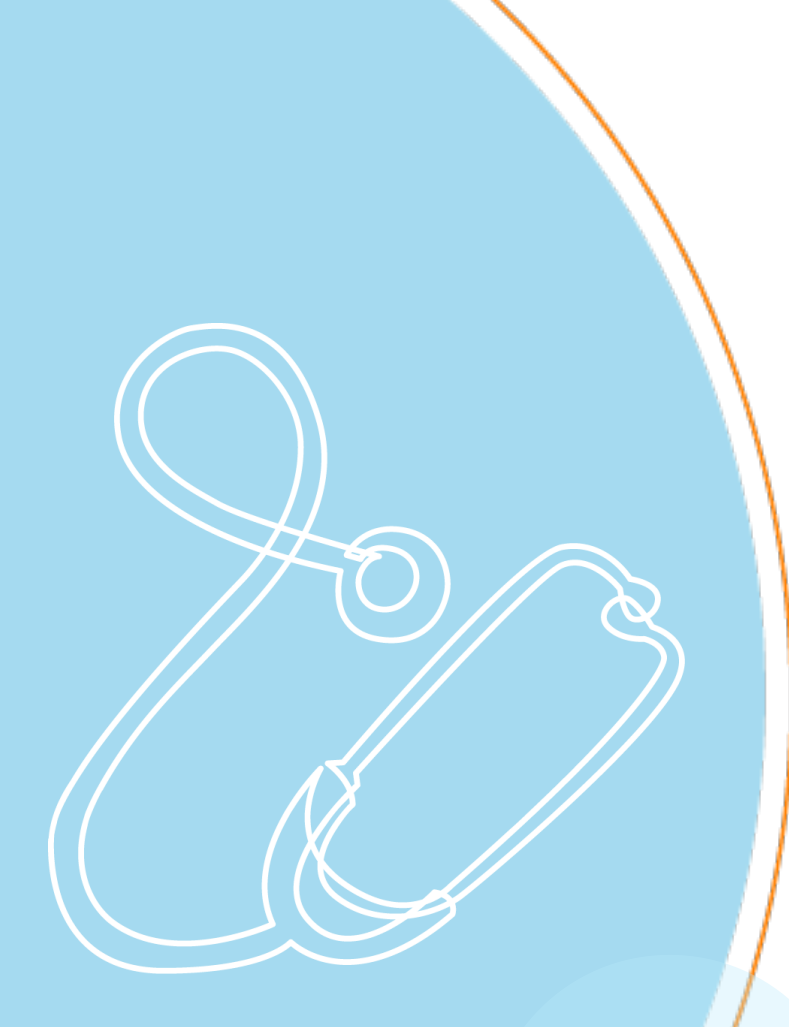

### How I'm Reached

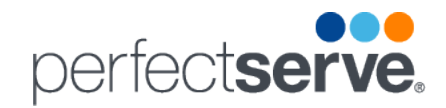

### How I'm Reached

#### Change How You're Reached

To choose one of the contact processes that have been created to suit your workflow, select **How I'm Reached** and pick the process you want to activate.

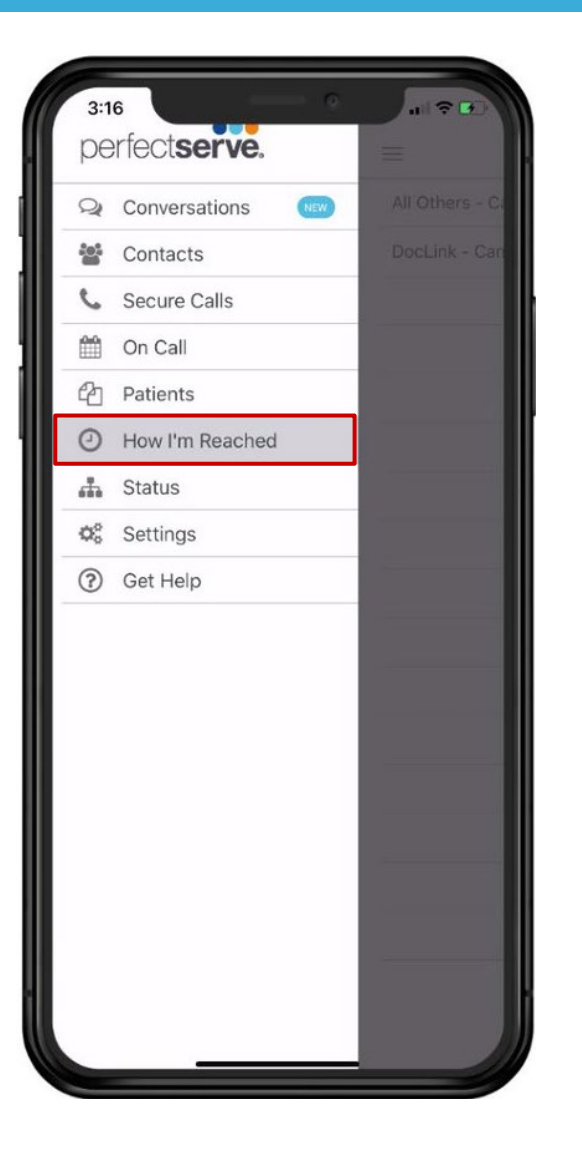

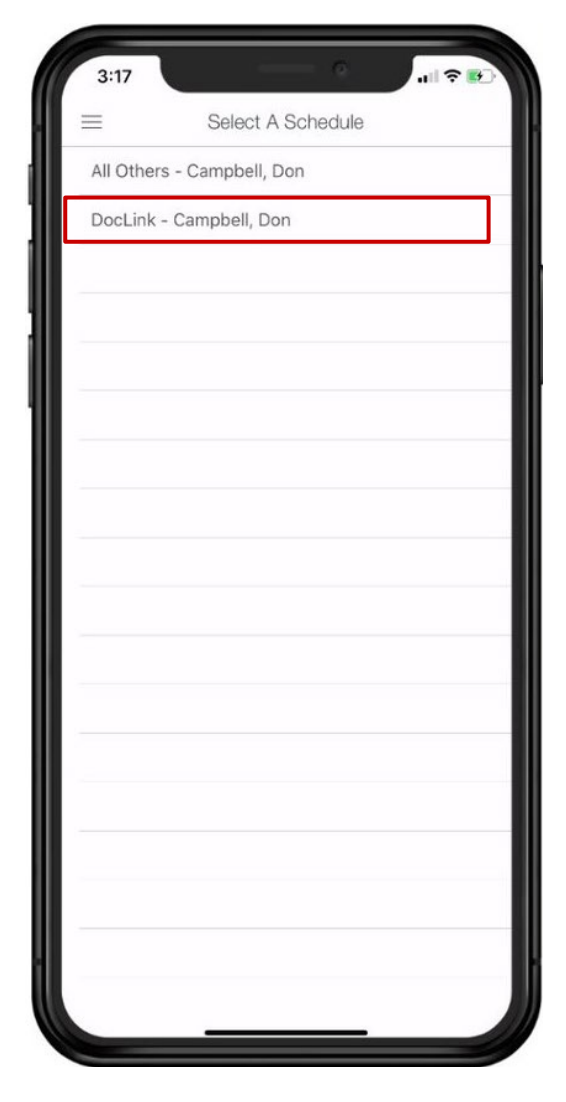

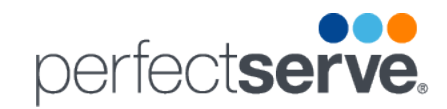

### How I'm Reached cont'd

| 3:19        | Ochot An Ari            |      |
|-------------|-------------------------|------|
| (           | Select An Action        |      |
| Edit Event  | Details                 |      |
| Mobile Call | s and Secure Voice and  | Text |
| Secure Void | ce and Text             |      |
| Unavailable | e Secure Voice and Text |      |
| -           |                         |      |
|             |                         |      |

| ■  How I'm Reached  ■  +    DocLink - Campbell, Don  ✓    Sun  Mon  Tue  Wed  Thu  Fri  Sat    30  31  1  2  3  4  5    6  7  8  9  10  11  12    13  14  15  16  17  18  19    20  21  22  23  24  25  26    27  28  29  30  1  2  3    MONDAY, SEPTEMBER 21  Mobile Calls and Secure Voice and Text  Mobile Calls and Secure Voice and Text | 3:1       | 9        |            |                 | ¢.          | alls    | R 💕    |
|----------------------------------------------------------------------------------------------------|-----------|----------|------------|-----------------|-------------|---------|--------|
| September 2020      Sun    Mon    Tue    Wed    Thu    Fri    Sat      30    31    1    2    3    4    5      6    7    8    9    10    11    12      13    14    15    16    17    18    19      20    21    22    23    24    25    26      27    28    29    30    1    2    3      MONDAY, SEPTEMBER 21                                   | ≡         |          | How        | I'm Rea         | ched        |         | +      |
| September 2020      Sun    Mon    Tue    Wed    Thu    Fri    Sat      30    31    1    2    3    4    5      6    7    8    9    10    11    12      13    14    15    16    17    18    19      20    21    22    23    24    25    26      27    28    29    30    1    2    3                                                             | DocLir    | nk - Can | npbell, [  | Don             |             |         | $\sim$ |
| 30  31  1  2  3  4  5    6  7  8  9  10  11  12    13  14  15  16  17  18  19    20  21  22  23  24  25  26    27  28  29  30  1  2  3                                                                                                    | Sun       | Mon      | Sept       | tember 2<br>Wed | 020<br>Thu  | Fri     | Sat    |
| 6  7  8  9  10  11  12    13  14  15  16  17  18  19    20  21  22  23  24  25  26    27  28  29  30  1  2  3    MONDAY, SEPTEMBER 21                                                                                                    |           |          |            | 2               | 3           | 4       |        |
| 13  14  15  16  17  18  19    20  21  22  23  24  25  26    27  28  29  30  1  2  3    MONDAY, SEPTEMBER 21    Mobile Calls and Secure Voice and Text                                                                                                    |           |          | 8          |                 | 10          | 11      | 12     |
| 20    21    22    23    24    25    26      27    28    29    30    1    2    3      MONDAY, SEPTEMBER 21      © 12:00 am    Mobile Calls and Secure Voice and Text                                                                                                    | 13        | 14       |            | 16              | 17          | 18      | 19     |
| 27 28 29 30 1 2 3<br>MONDAY, SEPTEMBER 21                                                                                                    | 20        | 21       | 22         | 23              | 24          | 25      | 26     |
| MONDAY, SEPTEMBER 21                                                                                                    | 27        | 28       | 29         | 30              |             |         |        |
| (E) 12:00 am Mobile Calls and Secure Voice and Text                                                                                                    | MONDA     | , SEPTEM | BER 21     |                 |             |         |        |
|                                                                                                    | (E) 12:00 | ) am     | Mobile Cal | ls and Secu     | re Voice ar | nd Text | _      |
| Secure Voice and Text                                                                                                    | 🕒 7:00 p  | om s     | Secure Voi | ce and Text     |             |         |        |
|                                                                                                    |           |          |            |                 |             |         |        |
|                                                                                                    |           |          |            |                 |             |         |        |
|                                                                                                    |           |          |            |                 |             |         |        |
|                                                                                                    |           |          |            |                 |             |         |        |
|                                                                                                    |           |          |            |                 |             |         |        |
|                                                                                                    |           |          |            |                 |             |         |        |
|                                                                                                    |           |          |            |                 |             |         |        |
|                                                                                                    |           |          |            |                 |             |         |        |
|                                                                                                    |           |          |            |                 |             |         |        |

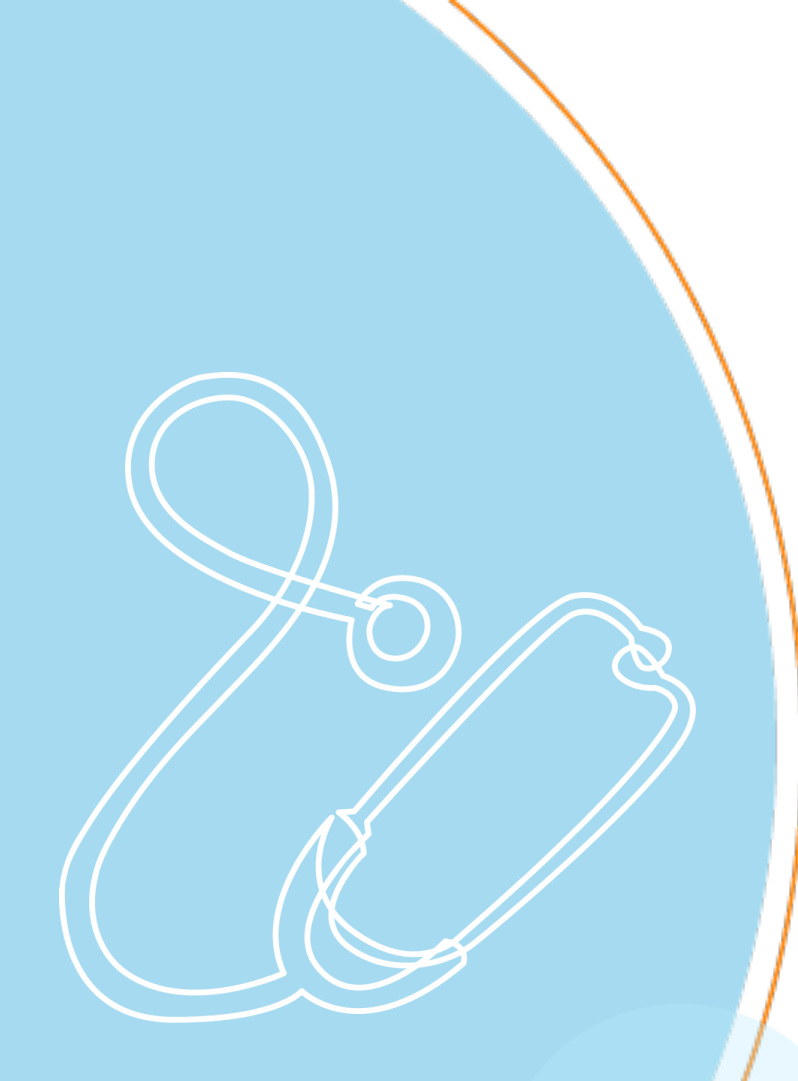

### **Status**

Copyright 2020 PerfectServe

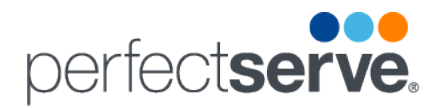

#### **Status**

#### **Change Your Status**

Whether you are going into a procedure or need to be unavailable, select **Status** to ensure the correct kind of considerations and expectations will be in place.

Simply pick the action you want to activate at that moment in time.

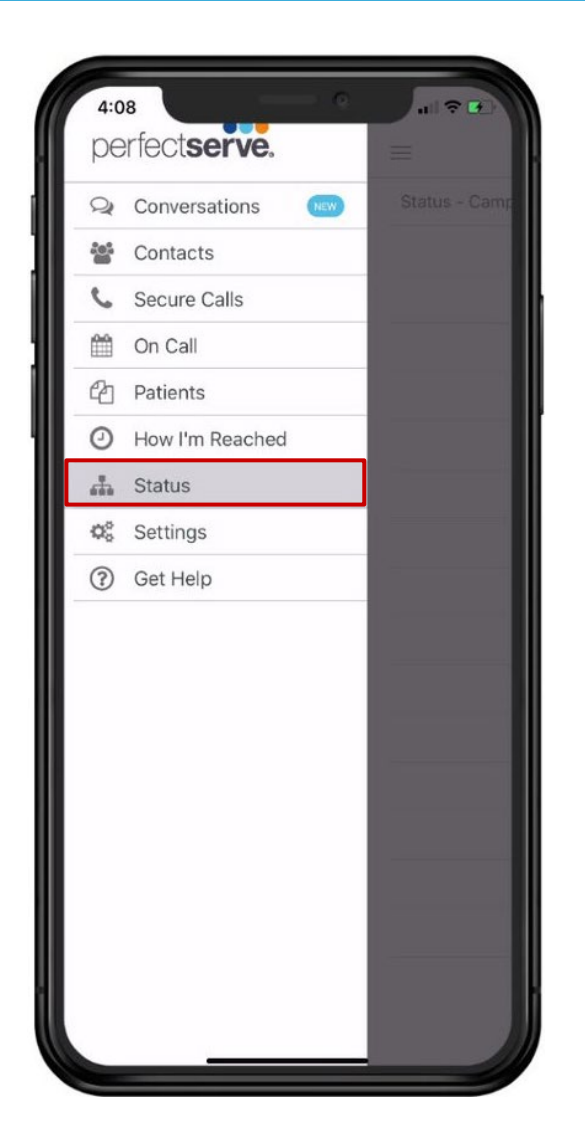

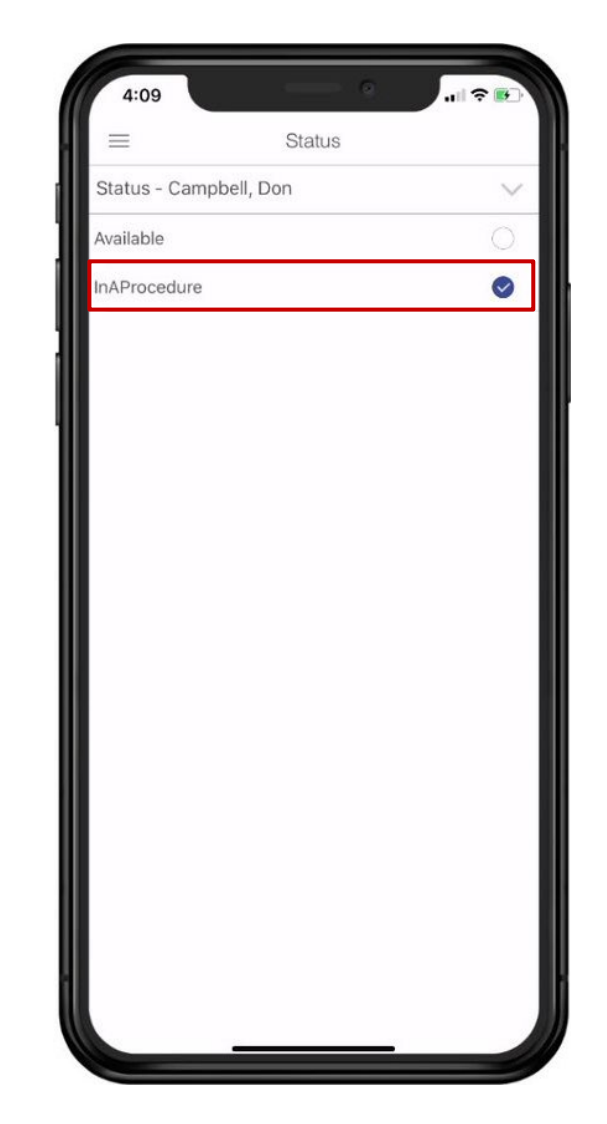

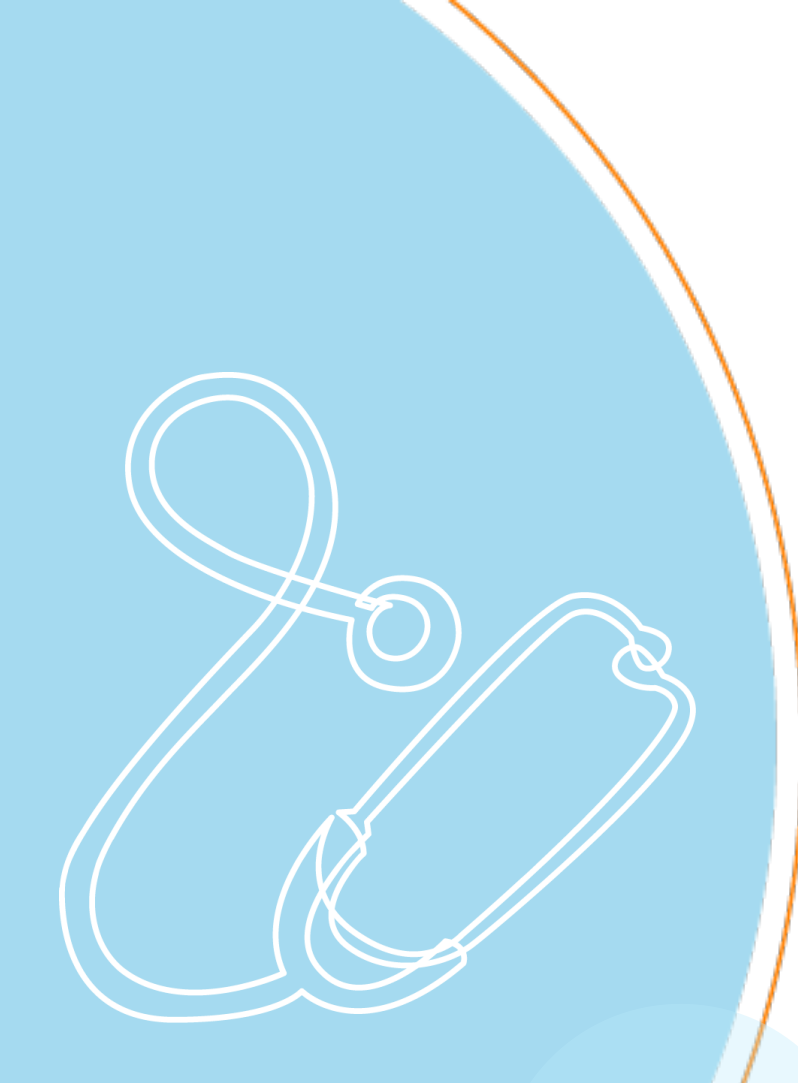

## Settings

Copyright 2020 PerfectServe

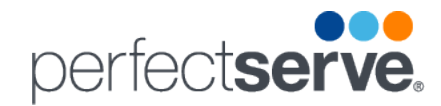

### **Settings**

#### Customize Your Individual Settings Or Update Security

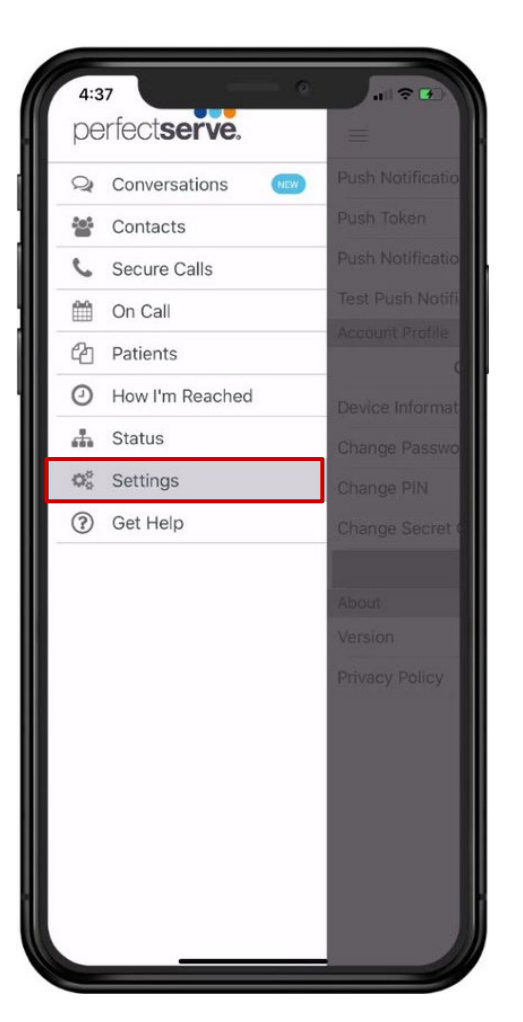

| 1:30                       |            | 0     | al 🗢 😥 |
|----------------------------|------------|-------|--------|
|                            | Settings   |       |        |
| Push Notification Settings |            | >     |        |
| Push Token                 |            |       | >      |
| Push Notification Sound    |            |       | >      |
| Test Push Notification     |            |       | >      |
| Account Profile            |            |       |        |
| Car                        | mpbell, Do | n, MD |        |
| Device Information         |            |       | >      |
| Change Password            |            | >     |        |
| Change PIN                 |            | >     |        |
| Change Secret Q&A          |            |       | >      |
|                            | Log Ou     | t     |        |
| About                      |            |       |        |
| Version                    |            |       | 7.0.1  |
| Privacy Policy             |            |       | >      |
|                            |            |       |        |

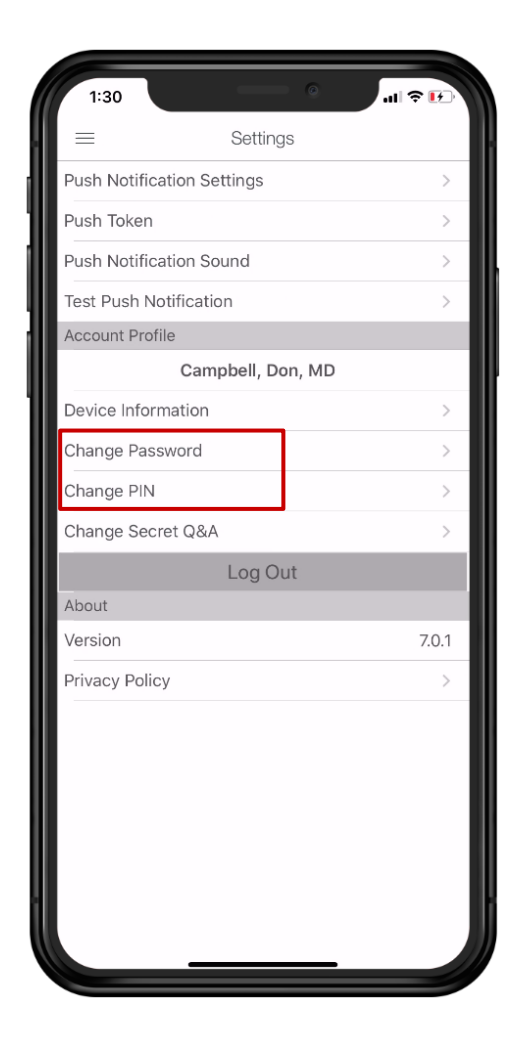

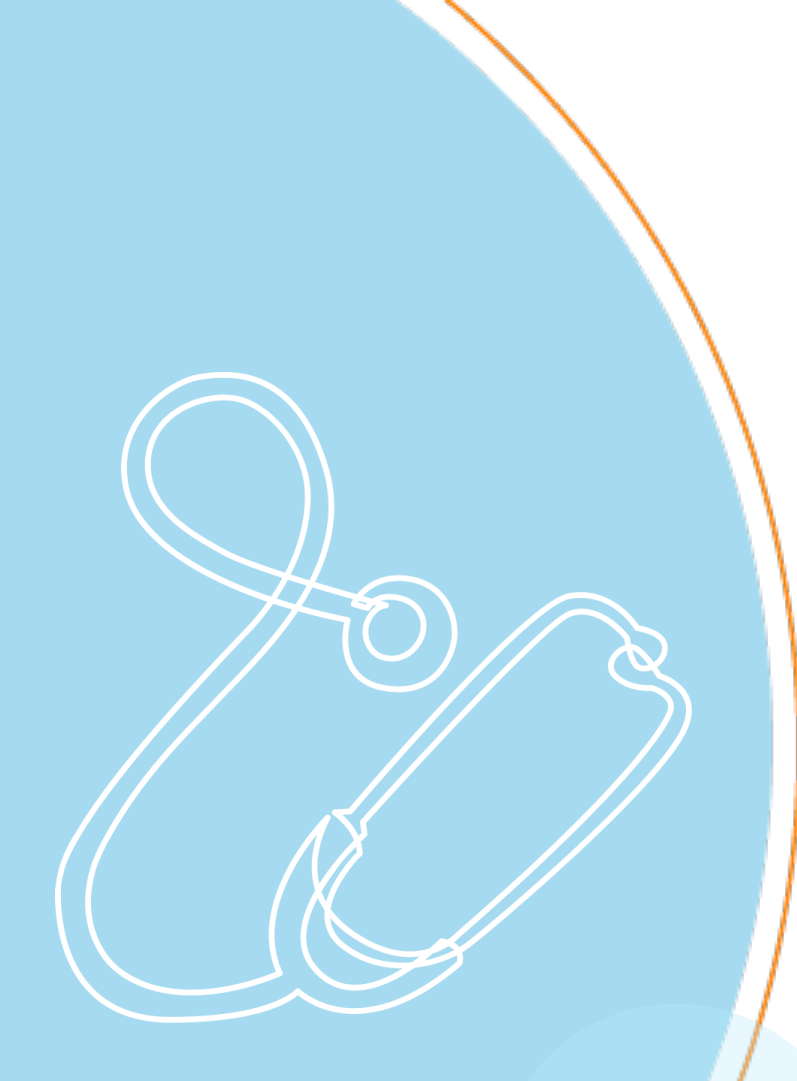

### **Need Help?**

Copyright 2020 PerfectServe

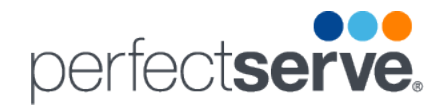

### **Need Help?**

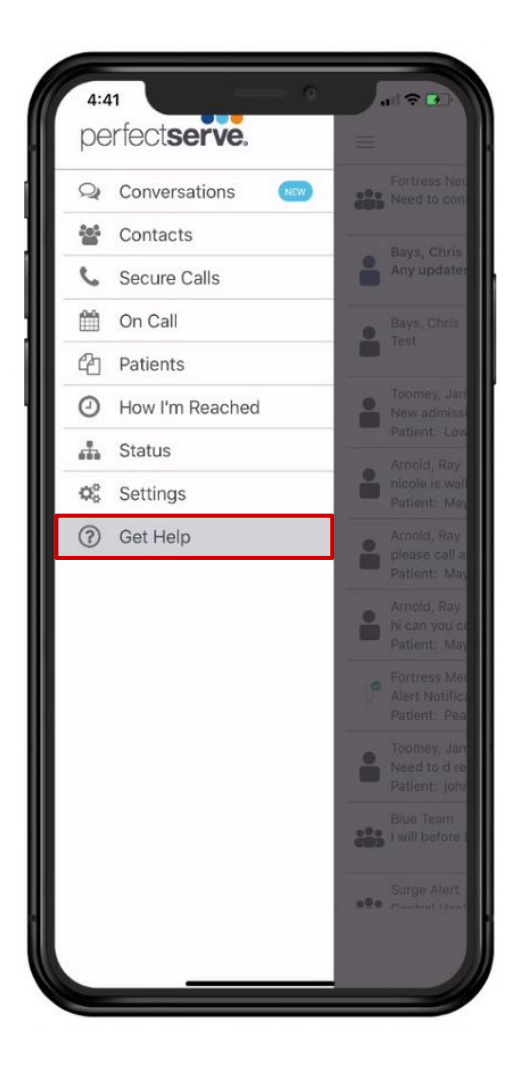

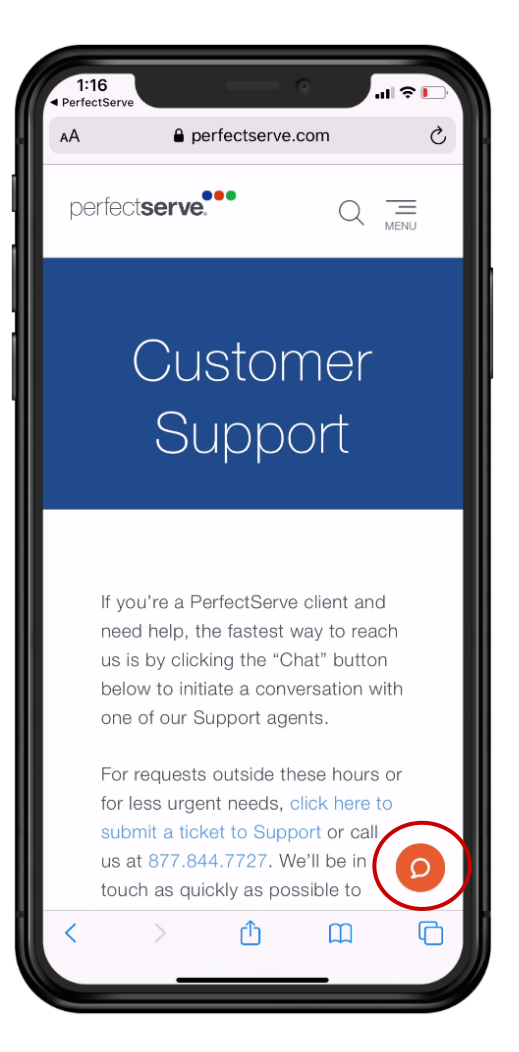

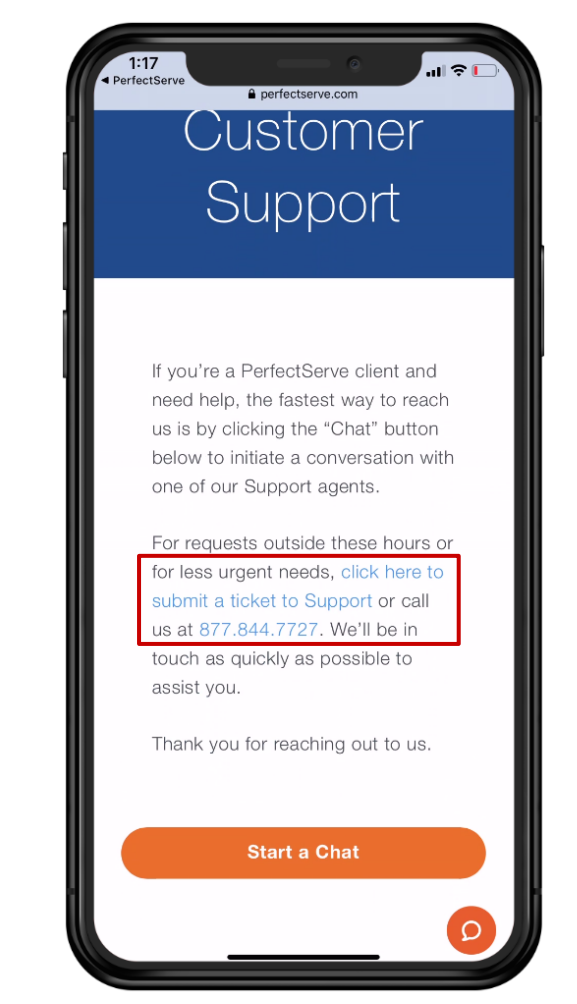

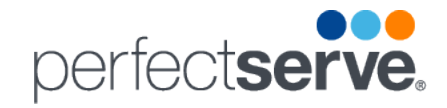

### 24/7/365 support can be reached at:

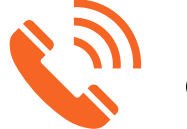

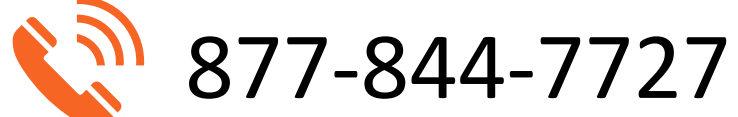

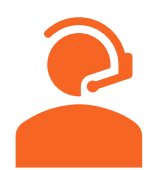

www.perfectserve.com/support

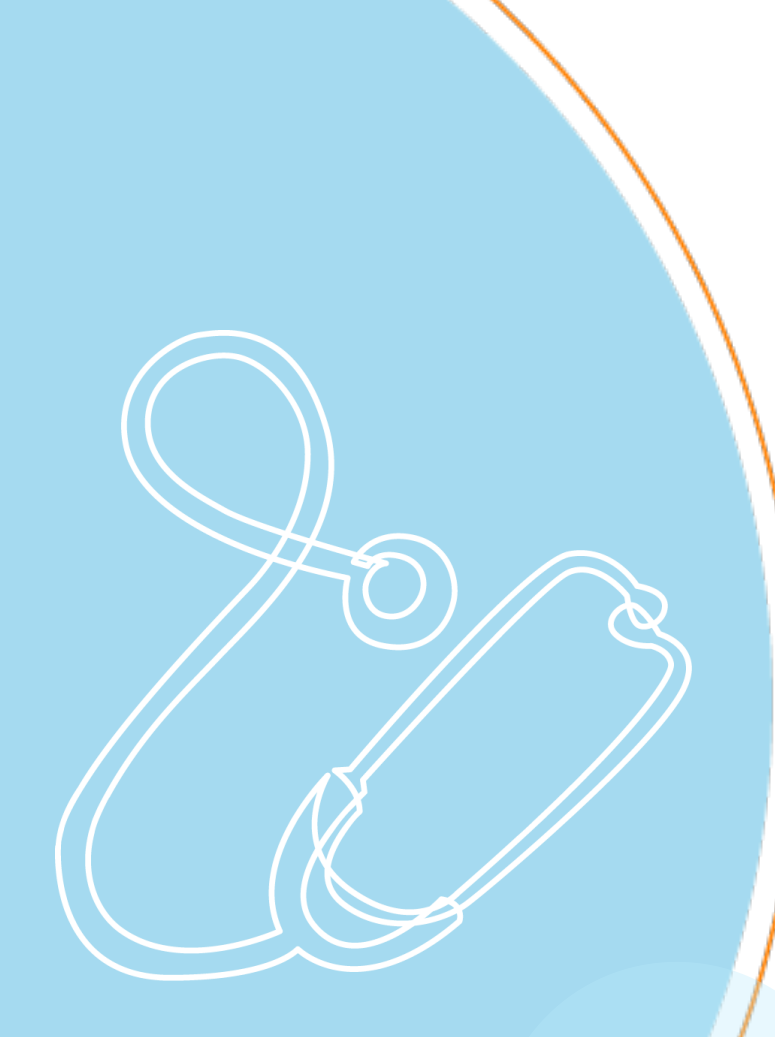

## Username or Password Assistance

Copyright 2020 PerfectServe

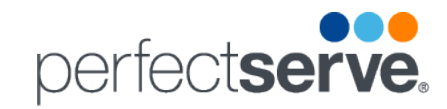

#### **Forgot Username Or Password?**

| 1:31<br>Sign In              | 1:31 Sign In                       |
|------------------------------|------------------------------------|
| perfect <b>serve</b> .       | perfect <b>serve</b> .             |
| Username                     | Email Address<br>email@example.com |
| Password                     | Next                               |
| Sign in                      |                                    |
| Forgot username or password? |                                    |
|                              |                                    |
|                              |                                    |
|                              |                                    |
|                              |                                    |
|                              |                                    |